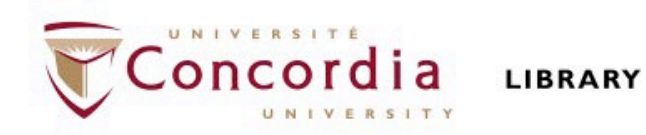

## **RELIGION 409: METHODOLOGY AND THE STUDY OF RELIGION**

Library workshop

Éthel Gamache Librarian

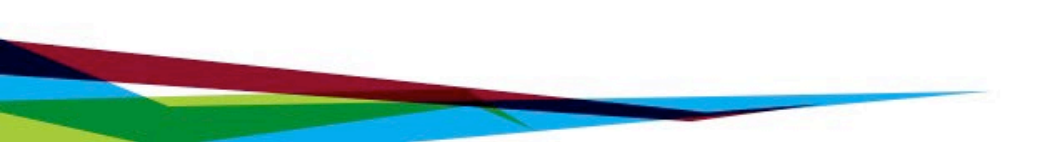

## Sources to support your assignment

- *the student is to consult at least 3 academic sources beyond the class text*
- *the student is to explore 1-3 relevant internet sites*
- the student is to search out popular media related to his or her community: for example, newspaper or news radio or T.V. reports, magazines, brochures or newsletters produced by the community in question

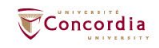

# Outline

- Takeaways from the video Search Smarter, Search Faster
- How to find and access resources
  - Introduction to the Library website & subject guide
  - Using Sofia and Interlibrary loans
  - Using the database Academic Search Complete to find academic articles
  - Using Google Scholar to find academic articles
  - Using the database Canadian Newsstream to find newspaper articles

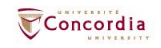

# Takeaways from the video *Search Smarter, Search Faster*

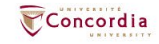

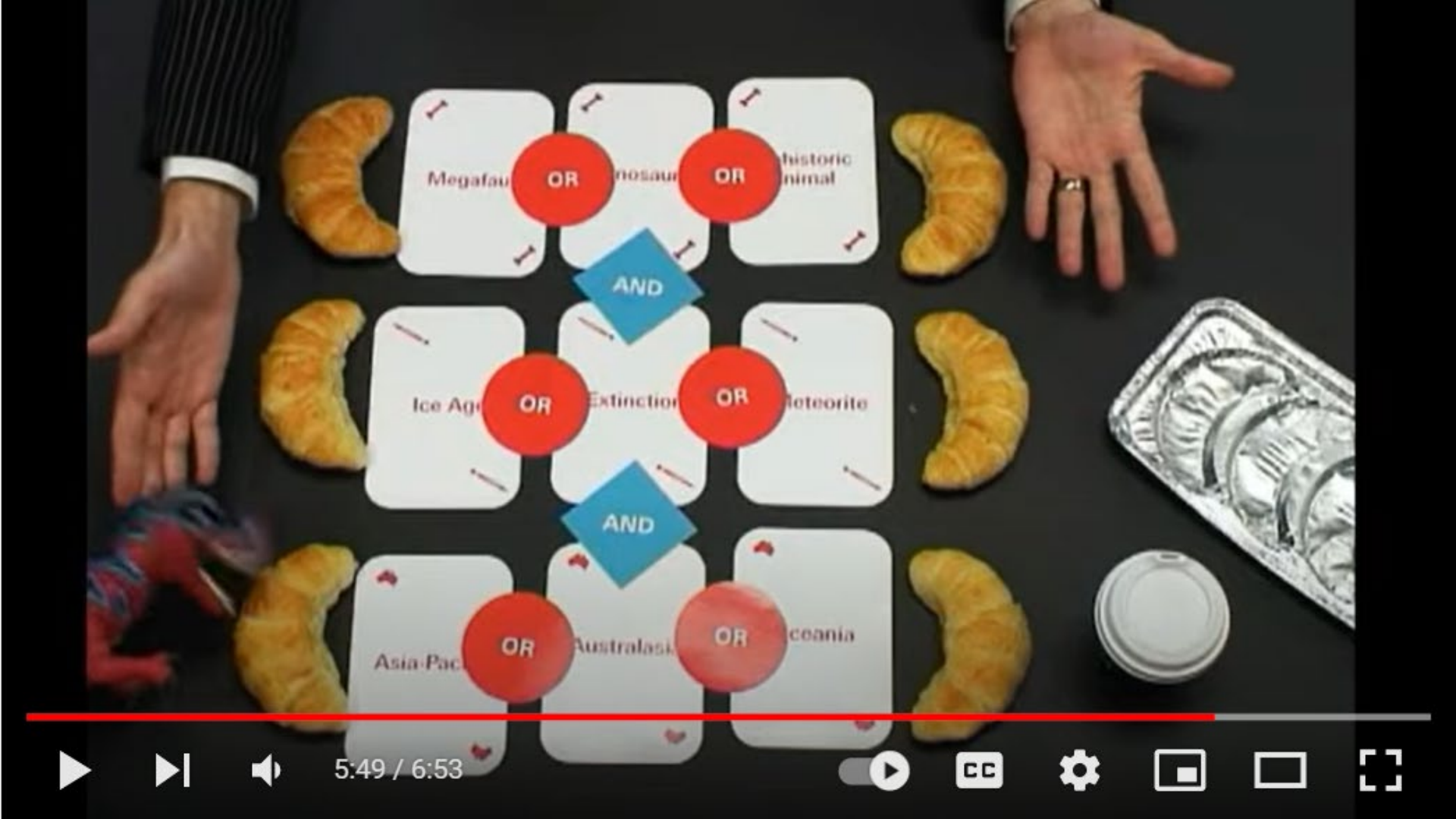

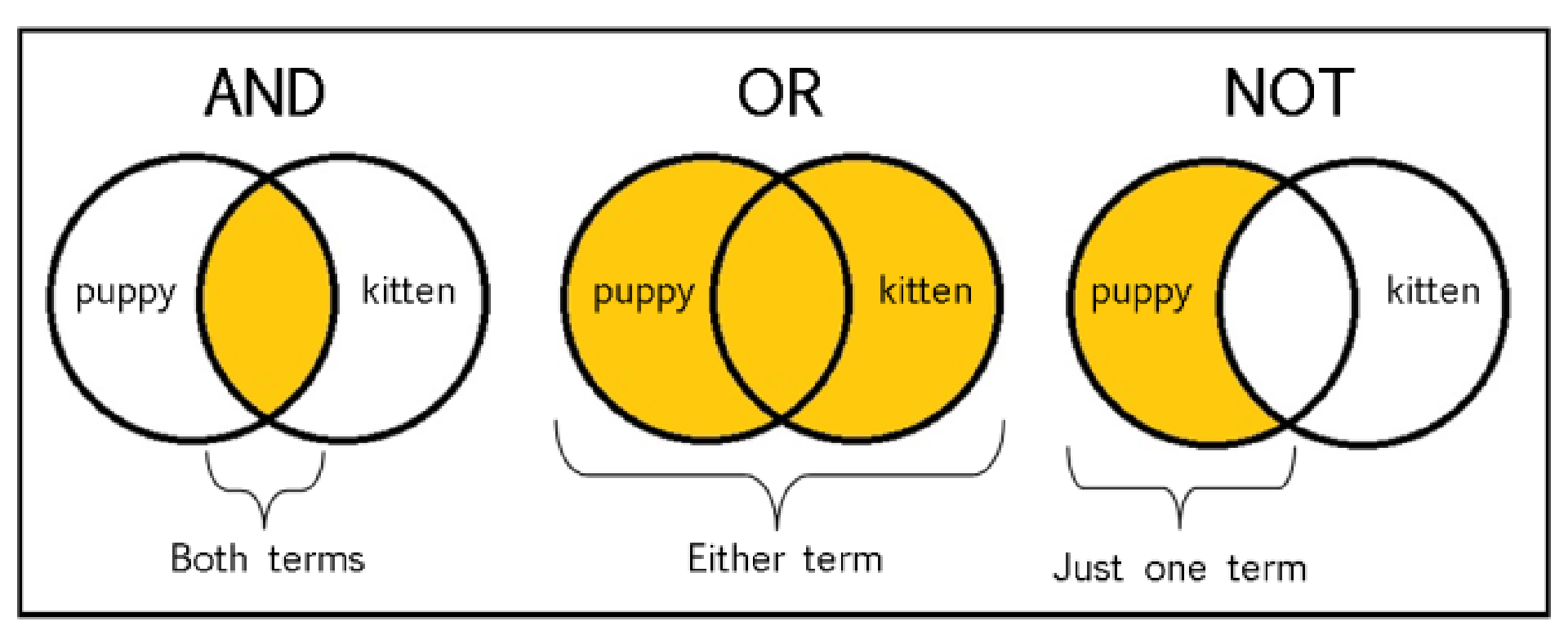

From: The Library of Antiquity, https://libraryofantiquity.wordpress.com/2016/10/07/forgotten-skills-boolean-searches/

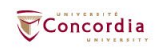

# Follow up on the video tutorials

 Picking Your Topic IS Research! (North Carolina State University Library, Youtube, 3:10 min)

 <u>Developing your search strategy</u> (Concordia University Library, YouTube, 7:21 min)

 <u>Welcome to Webster Library</u> (Concordia University Library, YouTube, 2:08 min)

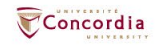

# Introduction to the Library website & subject guide

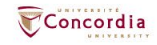

## https://library.concordia.ca/

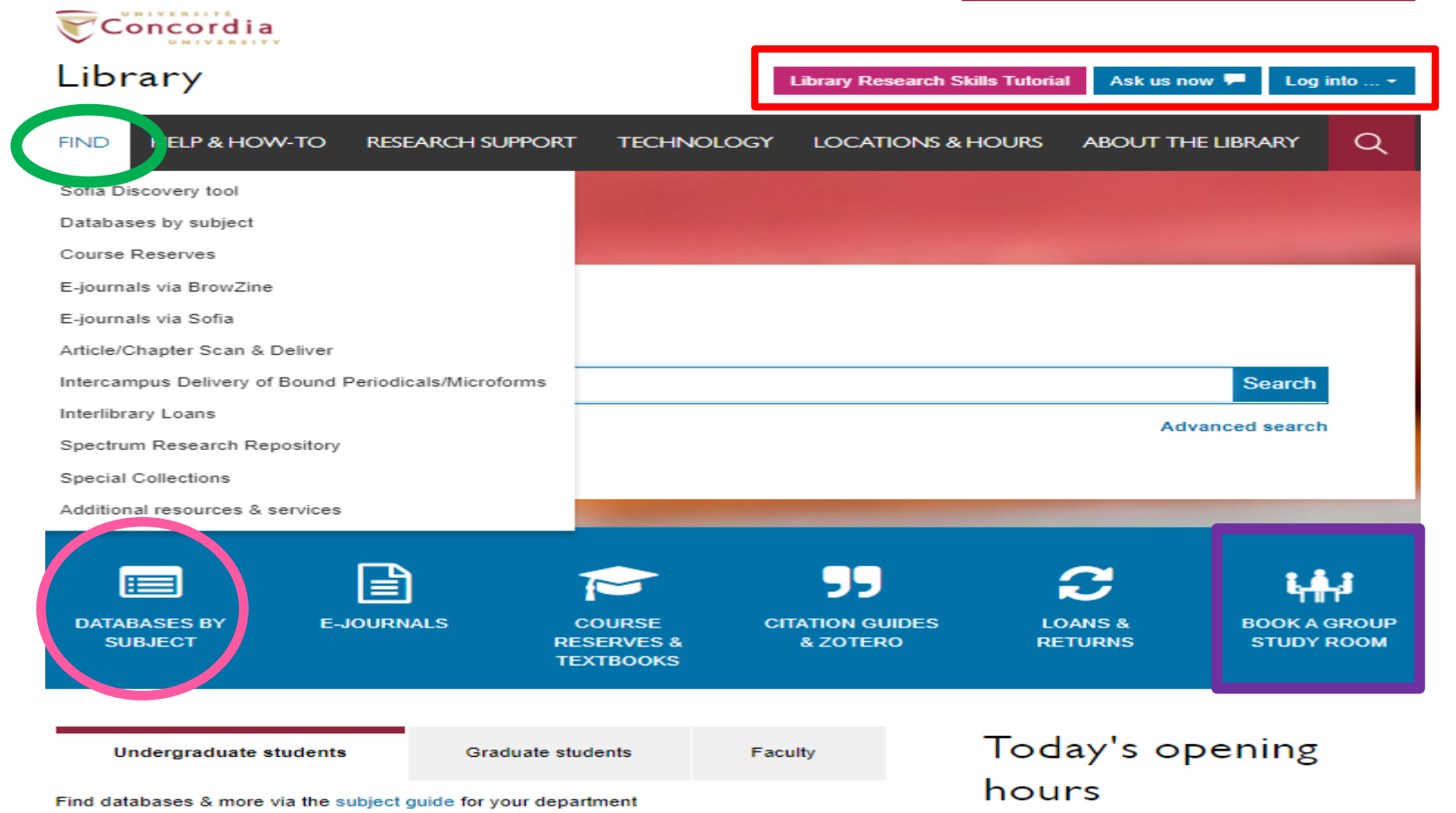

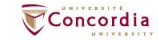

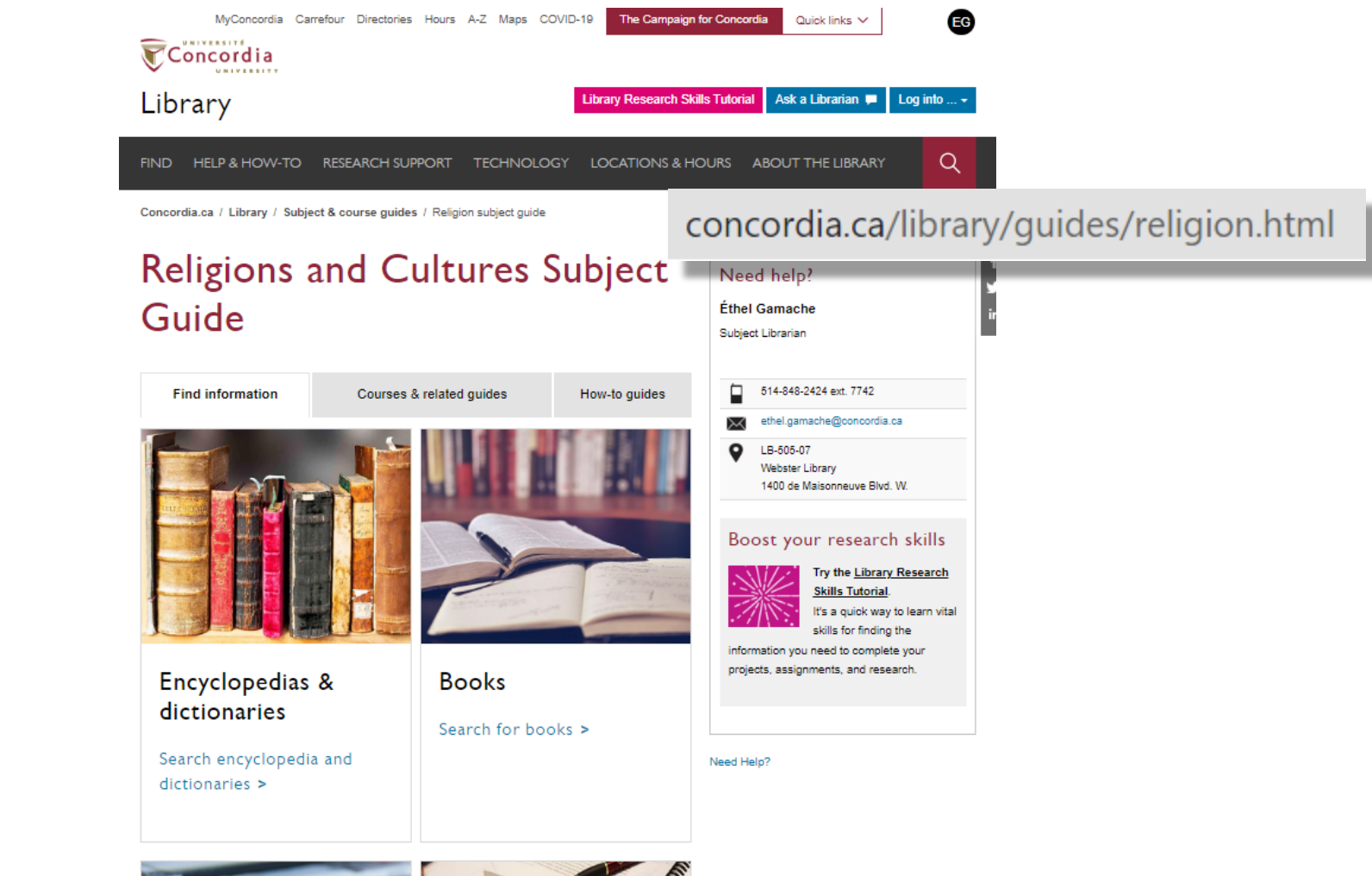

Concordia

# **Using Sofia and Interlibrary Ioans**

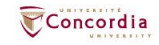

# **Advanced search in Sofia**

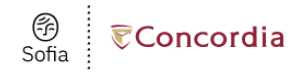

#### **Advanced Search**

|          |   | Search Index |   | Search Term                                                           |
|----------|---|--------------|---|-----------------------------------------------------------------------|
|          |   | Title        | ~ | Understanding Religion: Theories and Methods for Studying Religiously |
| Operator |   | Search Index |   | Search Term                                                           |
| AND      | ~ | Author       | ~ | Paul Hedges                                                           |
| Operator |   | Search Index |   | Search Term                                                           |
| AND      | ~ | Keyword      | ~ |                                                                       |

O Add row

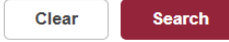

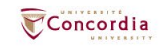

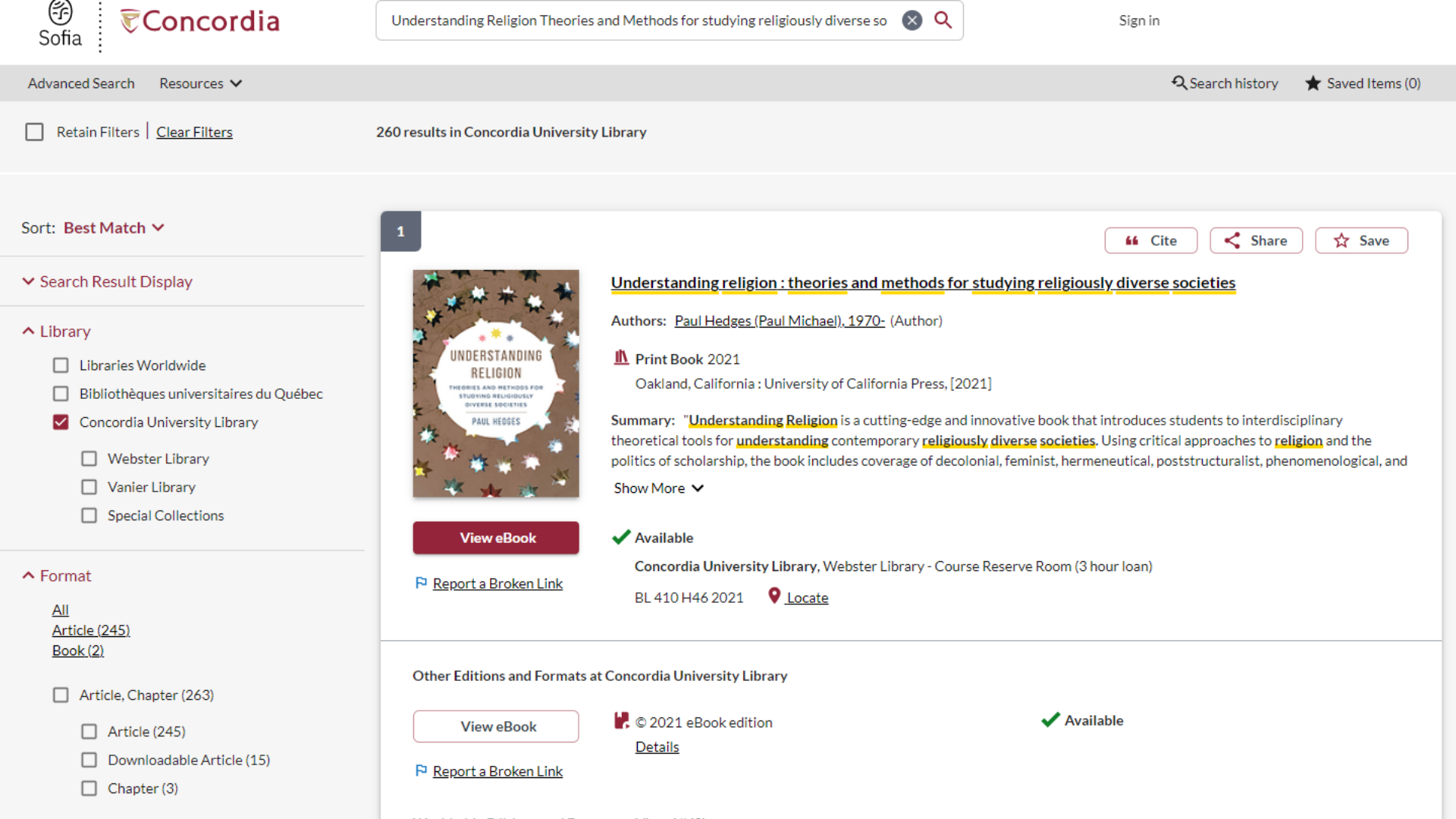

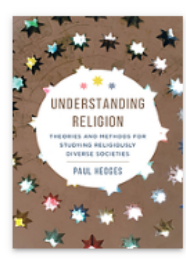

#### Understanding religion : theories and methods for studying religiously diverse societies

Authors: Paul Hedges (Paul Michael), 1970- (Author)

Print Book 2021

Oakland, California : University of California Press. [2021]

Summary: "Understanding Religion is a cutting-edge and innovative book that introduces students to interdisciplinary theoretical tools for understanding contemporary religiously diverse societies. Using critical approaches to religion and the politics of scholarship, the book includes coverage of decolonial, feminist, hermeneutical, poststructuralist, phenomenological, and Show More 🗸

66 Cite

< Share

☆ Save

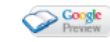

| More Author/Title Info: | Paul Hedges.                                                                                                    |
|-------------------------|----------------------------------------------------------------------------------------------------|
| Uniform Title:          | Library Services Fund Textbooks and Coursepacks                                                                                                    |
| Physical Description:   | xviii, 561 pages : illustrations ; 26 cm                                                                                                    |
| Contents:               | Religion : language, law, and legacies Method : insider-outsider debates, phenomenology, and reflexivity Life : lived religion, syncretism, and hybridity History : historical methodology and the invention of tradition Power : social constructionism, habitus, and authority Identity : social identity theory, in-groups, out-groups, and conflict Colonialism : postcolonialism, orientalism, and decolonization Brains : the cognitive science of religion and beyond Bodies : material religion, embodiment, and materiality Gender : feminism, sexualive, and religion Comparison : comparative and contrastive methodologies practices Ritual : ritualization, myth, and performance ritual Diversity : religious borders, identities, and discourses Dialogue : interreligious discourse and critique Violence : fundamentalism, extremism, and radicalization Secularism : secularization, human rights, and religion Geography : place, the lived environment, and environmentalism Politics : governance, the colonial wound, and the sacred. |
| Subjects:               | Library of Congress Subject Headings<br>Religious pluralism Case studies<br>Religions Relations Case studies<br>Religion and sociology Case studies<br>Répertoire de Vedettes-Matière<br>Religions Relations Études de cas<br>Sociologie religieuse Études de cas<br>Faceted Application of Subject Terminology<br>Interfaith relations                                                                                                    |

Religions

Case studies

# Religion and sociology Religious pluralism

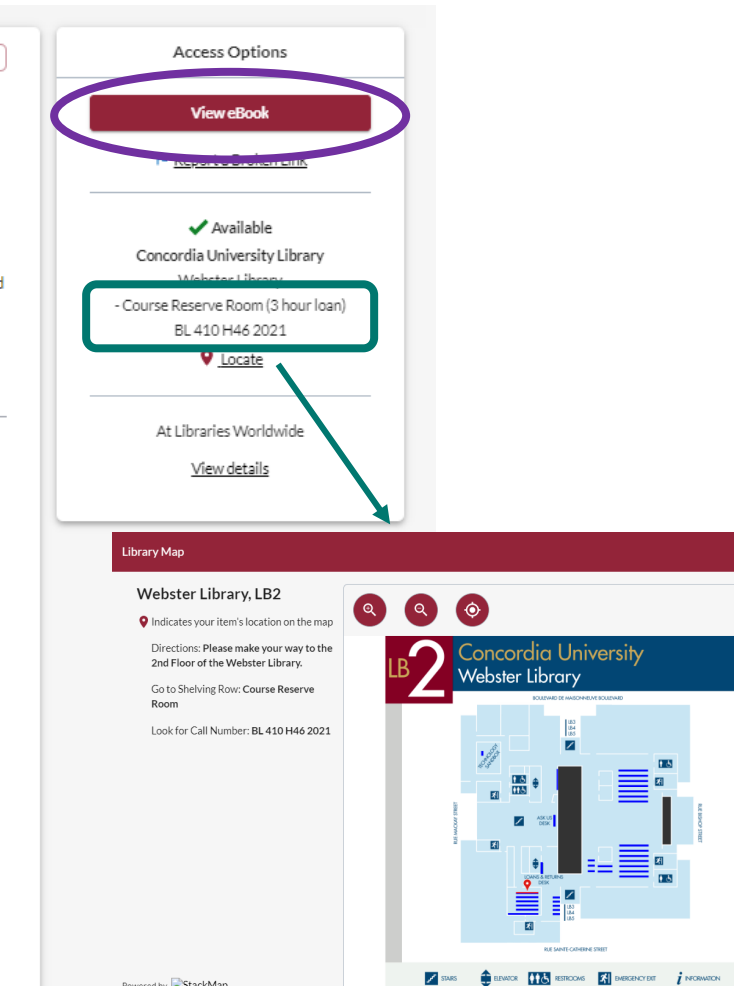

Powered by StackMap

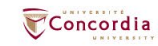

### kw:(buddhis\*) AND kw:(montreal)

#### ▲ Library Libraries Worldwide

- Bibliothèques universitaires du Québec
- Concordia University Library
  - Webster Library
  - Vanier Library
  - Special Collections

#### ∧ Format

#### <u>All</u> <u>Article (209)</u> <u>Book (42)</u>

- Article, Chapter (235)
- Article (209)
- Downloadable Article (25)
   Chapter (1)

#### Book (42)

- Print Book (20)
- Thesis, Dissertation (15)
- eBook (7)

#### Video (26)

- eVideo (22)
   DVD Video (2)
   VHS Video (2)
- Journal, Magazine (1)

#### Content Type

- Full Text
- Open Access
- Biography (2)
- Fiction (1)
- Non Fiction (303)
- Peer Reviewed (177)

|                                                                                                    | kocibuddhis') AND kocimontersi Q                                                                                                    |
|----------------------------------------------------------------------------------------------------|----------------------------------------------------------------------------------------------------|
| Advanced Search Resources 🛩                                                                                                    | Q, Search history 🌟 Saved Items (D)                                                                                                    |
| Retain Filters   Clear Filters                                                                                                    | 275 results in Concordia University Library                                                                                                    |
| Sort: Best Match 🗸                                                                                                    | 1 H Cite 🔍 Share) 🔅 Sove                                                                                                    |
| ✓ Search Result Display                                                                                                    | Amerinulum Rebirth Amerindian rebirth : reincarnation belief among North American Indians and Inuit                                                                                                    |
| <ul> <li>Library</li> <li>Libraries Worldwide</li> <li>Bibliothècuse universitaires du Québec</li> <li>Concordia University Library</li> <li>Webets Ultrary</li> <li>Vanier Ubrary</li> <li>Special Collections</li> </ul> | Access Online         Access Online         Access |
| ∧ Format<br><u>All</u><br>Article (209)                                                                                                    | Concordia University Library                                                                                                    |
| Book (42) Article, Chapter (225) Article (209) Downloadable Article (25) Chapter (1)                                                                                                    | Other Editions and Formats at Concordia University (Ubrary - <u>View AH (2)</u> Access Online         III. © 1994 Print Book edition         ✓ Available           Datails         Ubestate Ubrary - Sooks         E 508 RAA3 1994         ♥ Leaste           1Autilate I Location         1Autilate I Location         1Autilate I Location                                                                                                    |
| Book (42)                                                                                                    | Worldwide Editions and Formats View All (9)                                                                                                    |
| Print Book (20) Thesis, Dissertation (15) eBook (7)                                                                                                    | 2 4 Cite Share X Save                                                                                                    |
| Video (26)<br>eVideo (22)<br>DVD Video (2)<br>VHS Video (2)                                                                                                    | Becoming bamboo twestern and eastern explorations of the meaning of life     Author: <u>Botent Boter Cater 1927</u> .     Ve Book C1992     Ve Book C1992                                                                                                    |

#### ∧ Content Type

Full Text
 Open Access

Journal, Magazine (1)

- Biography (2)
   Fiction (1)
- Non Fiction (303)
   Peer Reviewed (177)
   Publication Year

✓ Language

✓ Database

✓ Author/Creator

✓ Topic

| Worldwide Editions and Formats | View All (5) |
|--------------------------------|--------------|
|                                |              |

View eBook

P Report a Broken Link

Notes & License Terms

| 3                       | 😝 Cite 🤇 🛠 Share ) 🕱 Save                                                                |
|-------------------------|------------------------------------------------------------------------------------------|
| LEADERSHIP AND          | Leadership and responsibility in the Second World War : essays in honour of Robert Vogel |
| IN THE ACCORD WORLD WAR | Authors: Robert Vogel (Honouree.), Brian P Farrell (Brian Padair), 1960- (Editor)        |
|                         | ✔ eBook ©2004<br>Montreal ; Hhaca : McGill-Queen's University Press, ©2004.              |
|                         | Subjects:<br>Buddhism and politics                                                       |
|                         | 🗸 Available                                                                              |
|                         | Concordia University Library                                                             |

Show More 🛩

Zen Buddhism

✓ Available

Concordia University Library

Subjects:

Summary: Bridging various dichotomies such as East/West, reason/emotion, male/female, and caring/justice, Robert Carter shows that ethics, environmental concern, caring, and joy in living are dependent on the growth and transformation of the self.

Only by becoming aware of the interrelatedness of things, Carter reveals, can we become as supple and as strong as the bamboo

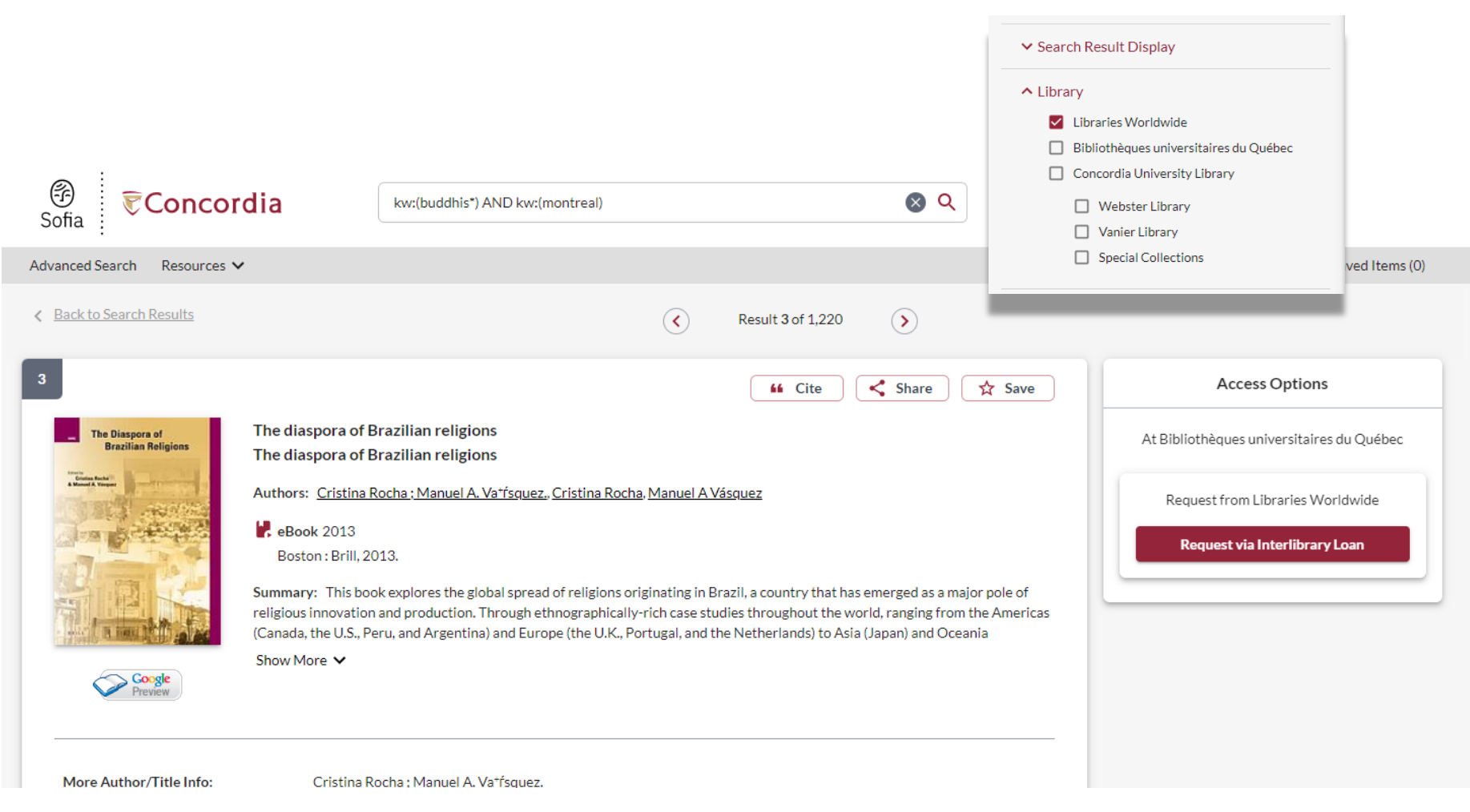

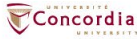

## **Using Interlibrary loans within Sofia**

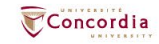

# What is the new interlibrary loans (ILL) service?

- ILL requests are made directly in the Sofia Discovery tool:
  - 1. "Request via Interlibrary Loan" button
  - 2. Form available under the "Requests" tab in "My Account".

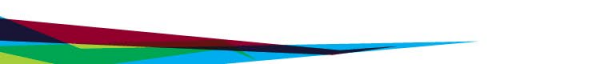

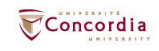

# Concordia article/chapter scan & deliver service

- Book chapter and journal article scans from Concordia's print collection can now be requested and tracked in Sofia.
- Look for the "Chapter Scan" button in the Access Options panel.

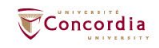

# Concordia article/chapter scan & deliver service

- Book chapter and journal article scans from Concordia's print collection can now be requested and tracked in Sofia.
- Look for the "Chapter Scan" button in the Access Options panel.

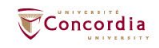

# Example – Request a book ("Request via Interlibrary Loan")

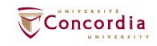

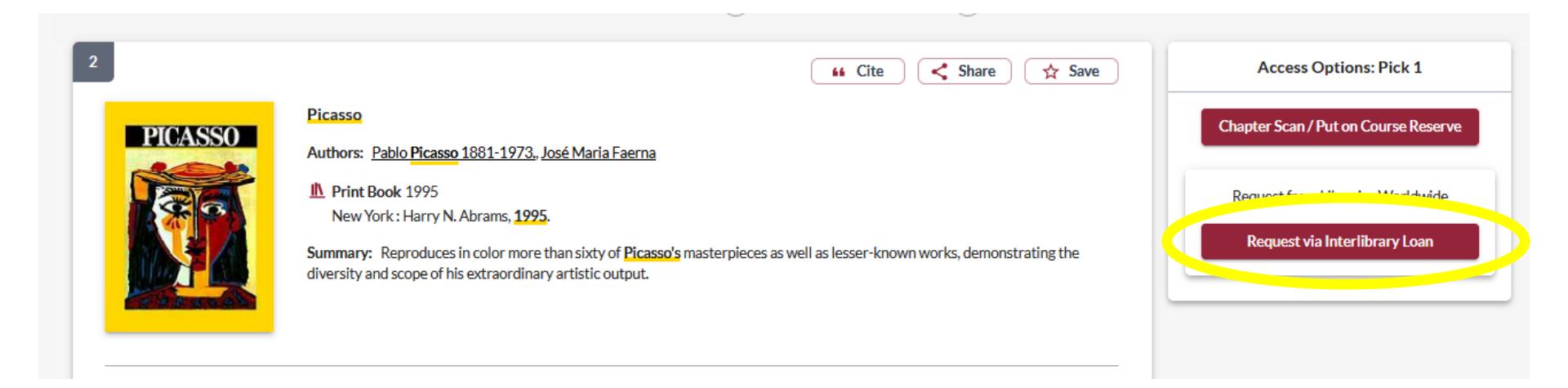

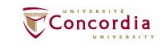

| Create request:  | Article/Chapter | Book | Other (e.g. DVD) |
|------------------|-----------------|------|------------------|
| * Required field |                 |      |                  |
| Document Format  |                 |      |                  |
| Format:<br>Book  | -               | ]    |                  |

#### Requested Service Type

| LOAN                         | • |  |
|------------------------------|---|--|
| Pickup Location CHOOSE ONE:* |   |  |

#### Important!

For a **book** or other complete document, select "Loan" For a **scanned chapter**, select "Copy"

| Webster Library |  |
|-----------------|--|
|-----------------|--|

#### Please provide as much information as you can to help us locate your item

Title: \*

| Picasso | h.    |
|---------|-------|
|         | 7/500 |

Place of Publication:

New York

#### Date:\*

1995

#### ISBN:

9780810946903

#### Author:\*

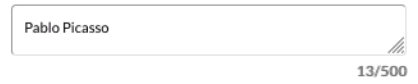

#### Publisher:

Harry N. Abrams

#### Edition:

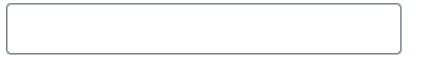

#### OCLC#:

32529999

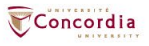

#### Additional Information

Desired edition:

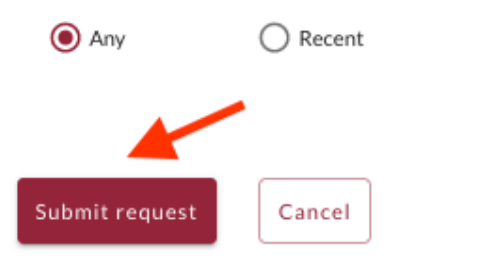

O This

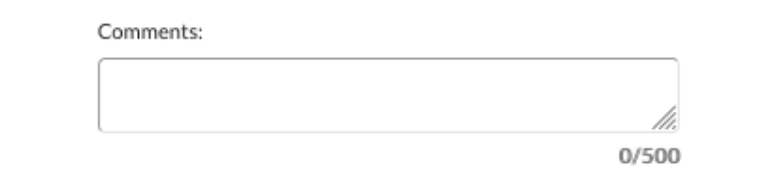

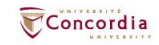

| Checkouts (0) | Requests   | Fees (CA\$0.00)                                               | Search activity    | Profile |                                                 |                          |
|---------------|------------|---------------------------------------------------------------|--------------------|---------|-------------------------------------------------|--------------------------|
| Title         |            |                                                               |                    |         | Submitted date                                  | Status                   |
| Select all    | Cancel red | quests                                                        |                    |         |                                                 | Create request           |
|               | PICASSO    | Picasso<br>Pablo Picasso<br>New York : Harry N<br><i>Book</i> | . Abrams, 1995, 19 | 95      | <b>06/16/2022</b><br>Request details: 214018616 | Unknown<br>Request again |

## Check the status of your request under the "Requests" tab.

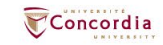

- You will receive email notifications when your ILL request is available for pickup or download.
- Physical items can be picked up at the Circulation/Loans desks at either Vanier or Webster Library.
- ILL requests can be borrowed for 30 days, with up to 4 automatic renewals, or until item is recalled.

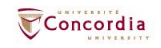

# Example – Request a book (blank form)

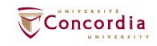

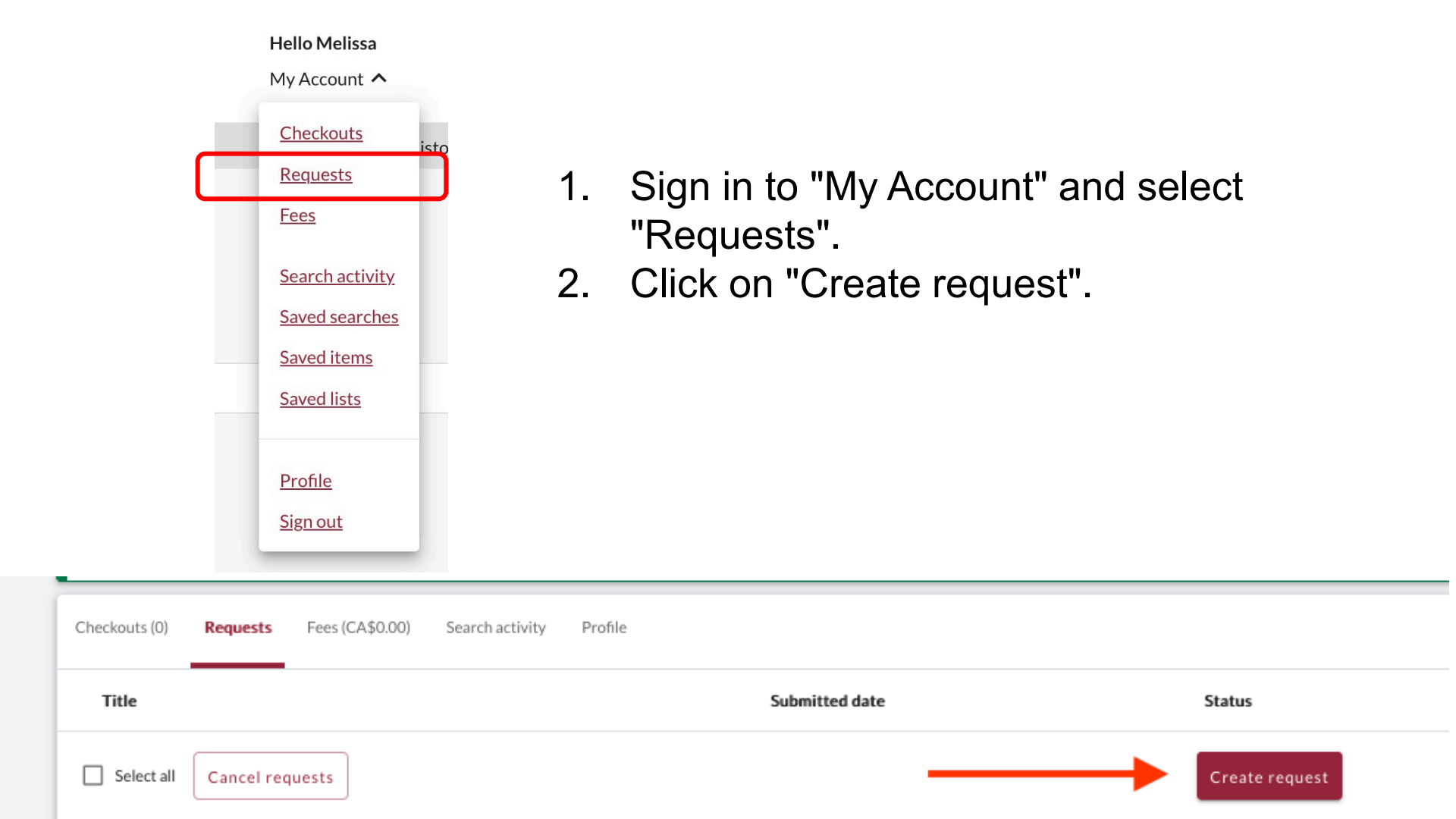

|            | Create request:             | Article/Chapter                   | Book           | Other (e.g. DVD)                                                                                            |  |
|------------|-----------------------------|-----------------------------------|----------------|----------------------------------------------------------------------------------------------------|--|
|            | * Required field            |                                   |                |                                                                                                    |  |
|            | Document Format             |                                   | T              |                                                                                                    |  |
|            | Format:                     |                                   |                |                                                                                                    |  |
|            | Book                        | -                                 | 1              |                                                                                                    |  |
|            |                             |                                   |                |                                                                                                    |  |
|            | Requested Service Type      |                                   |                |                                                                                                    |  |
|            | I want a*                   |                                   |                | Important!                                                                                                  |  |
|            | LOAN                        | -                                 |                | For a <b>book</b> or other complete document, select "Loan"<br>For a <b>scanned chapter</b> , select "Copy" |  |
| C          | Pidera Leasting CLIQOSE ON  | <b>5.1</b>                        |                |                                                                                                    |  |
|            |                             | E:                                |                |                                                                                                    |  |
|            | Webster Library             | •                                 |                |                                                                                                    |  |
|            |                             |                                   |                |                                                                                                    |  |
| Select     | Please provide as much info | ormation as you can to help us lo | cate your item |                                                                                                    |  |
| Webster or | Title: *                    |                                   |                | Author:*                                                                                                    |  |
| Vanier     |                             |                                   |                |                                                                                                    |  |
|            |                             | 0/500                             |                | 0/500                                                                                                    |  |
| Library.   | Place of Publication:       |                                   |                | Publisher:                                                                                                  |  |
|            |                             |                                   |                |                                                                                                    |  |
|            | Date:*                      |                                   |                | Edition:                                                                                                    |  |
|            |                             |                                   |                |                                                                                                    |  |
|            | ISBNI                       | ]                                 |                | 0010#                                                                                                    |  |
|            |                             | ]                                 |                |                                                                                                    |  |
|            |                             |                                   |                |                                                                                                    |  |

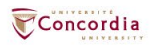

#### Additional Information

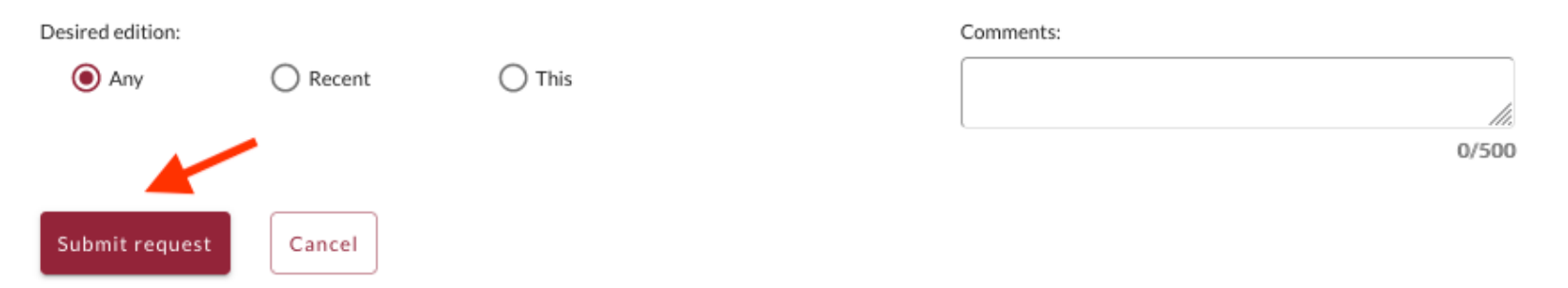

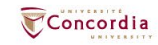

## If you have any difficulty finding a document, reach out to the library team!

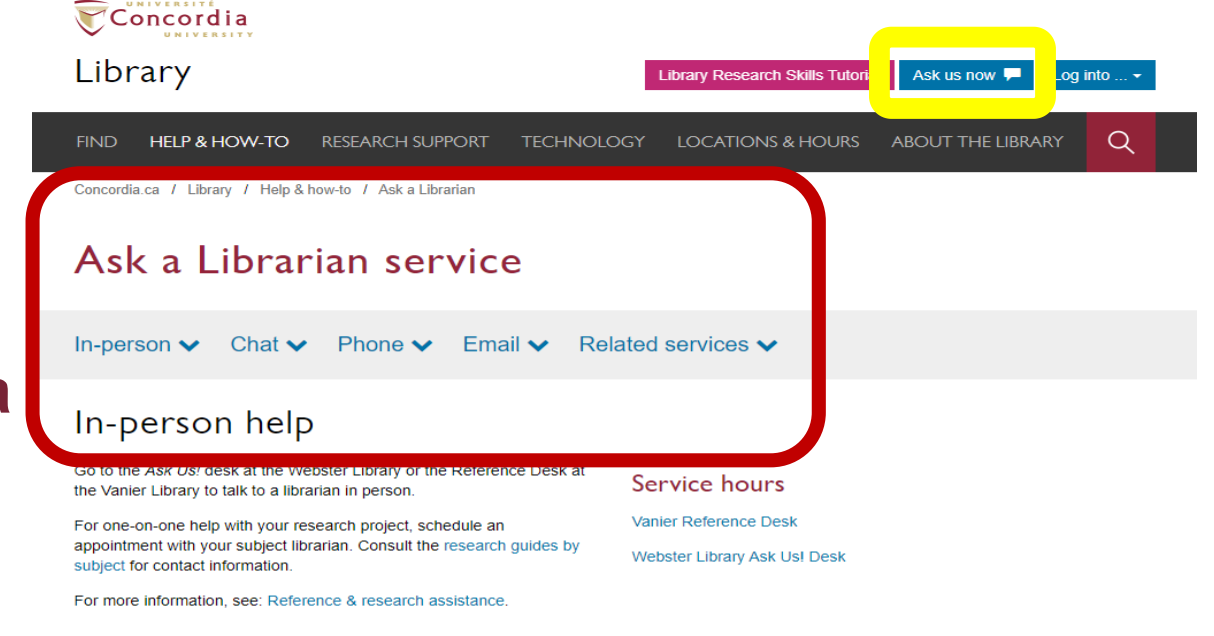

#### Chat

Use our online chat service for a text-based conversation with us.

Screen sharing is available and you will get a transcript afterwards by email.

Chat FAQ

#### Chat with a librarian!

| Your email a  | ddross* |  |
|---------------|---------|--|
|               | uure33  |  |
|               |         |  |
| Your question | on*     |  |
|               |         |  |
|               |         |  |

#### Service hours

0

| ⊘ Online chat hours           |
|-------------------------------|
| Today: 10:00 am to 9:00 pm    |
| Tomorrow: 10:00 am to 9:00 pm |
| 🗰 Look ahead                  |
| www.mm.dd                     |

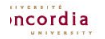

library.concordia.ca

# Searching for peer-reviewed articles with databases – Academic Search Complete

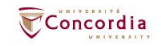

## The peer-review process

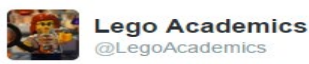

| -0 | Follow   |  |
|----|----------|--|
| -  | 1 011011 |  |

Peer 1: Brilliant! Accept with no changes; Peer 2: Groundbreaking! Accept with no changes; Peer 3: Reject.

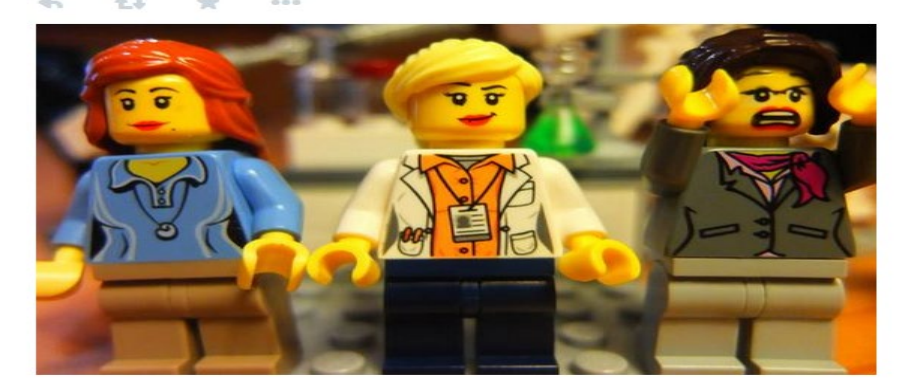

Yates, D. [@LegoAcademics]. (2014, August 12). *Peer 1: Brillant! Accept with no changes; Peer 2: Groundbreaking! Accept with no changes; Peer 3: Reject.* [Tweet]. Twitter. https://twitter.com/LegoAcademics/status/499205005468262400/photo/1

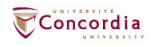

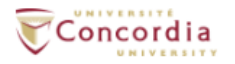

### Library

Library Research Skills Tutorial Ask us now 🖵 Log into ... -

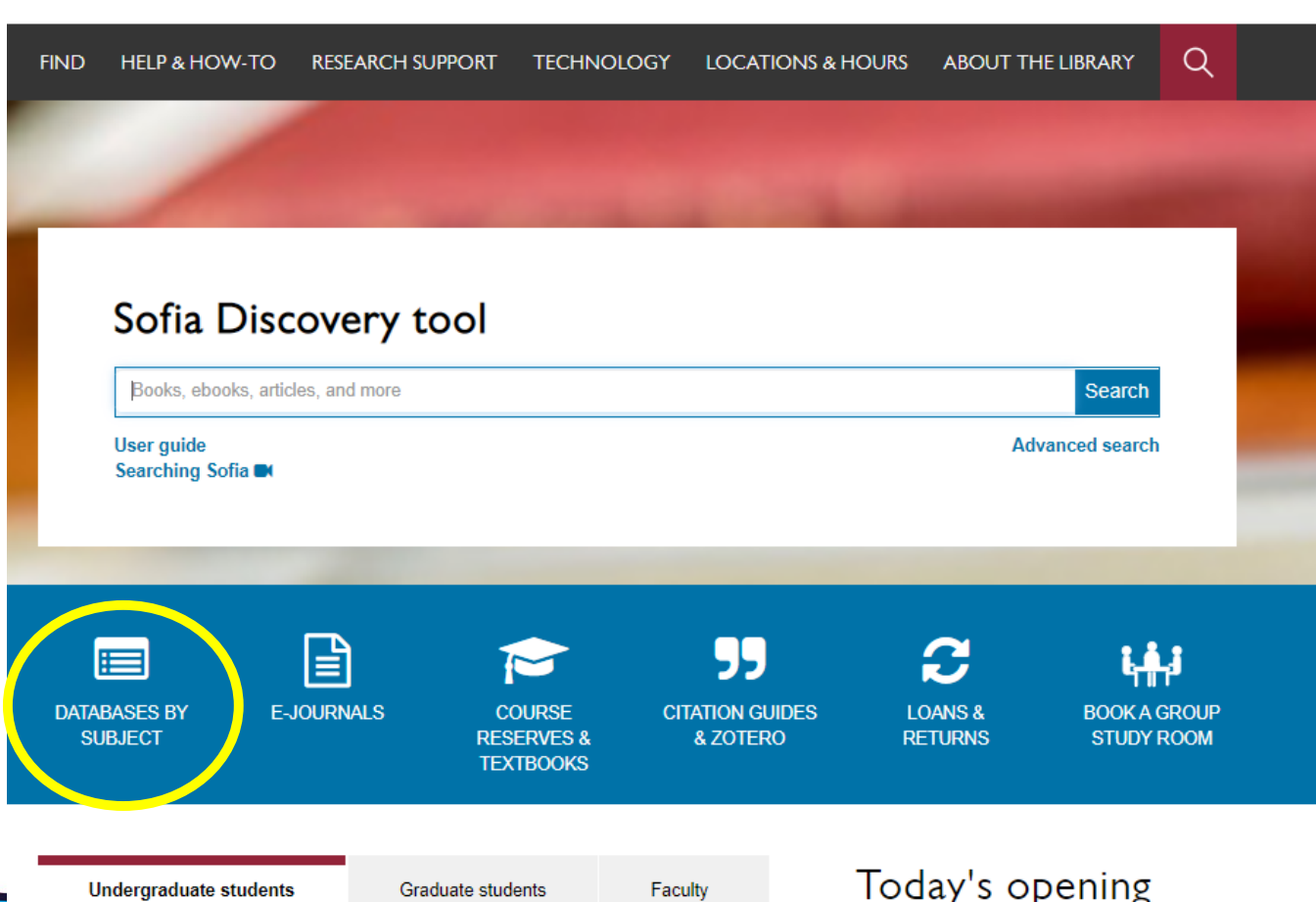

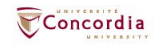

Concordia Library / Guides / Databases

### Databases: Religion--Major Sources

Find the best library databases for your research.

### library.concordia.ca/find/databases/index.php

Search for Databases Go

#### 13 databases found for Religion--Major Sources

Browse all databases

AII A B C D E F G H I J K L M N O P Q R S T U V W X Y Z #

#### Α

#### Academic Search Complete

A scholarly, multi-disciplinary full-text database on the EBSCO platform, with more than 8,800 full-text periodicals, including more than 7,600 peer-reviewed journals. In addition to full text, this database offers indexing and abstracts for an additional 9,200 journals. Includes full-text for another 1,000 full-text documents (monographs, reports, conference proceedings, etc). The database features PDF content going back as far as 1887, with the majority of full text titles in searchable PDF format.

#### ATLA Religion Database with ATLASerials

The American Theological Library Association's ATLAS Religion Database (ATLA + Serials fulltext) is a partially fulltext database that covers such topics as Biblical studies, world religions, Church history, and religious perspectives on social issues. It includes articles from journals, essays from multi-author works, and book reviews. Corresponds to Religion Index

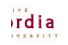

~

<

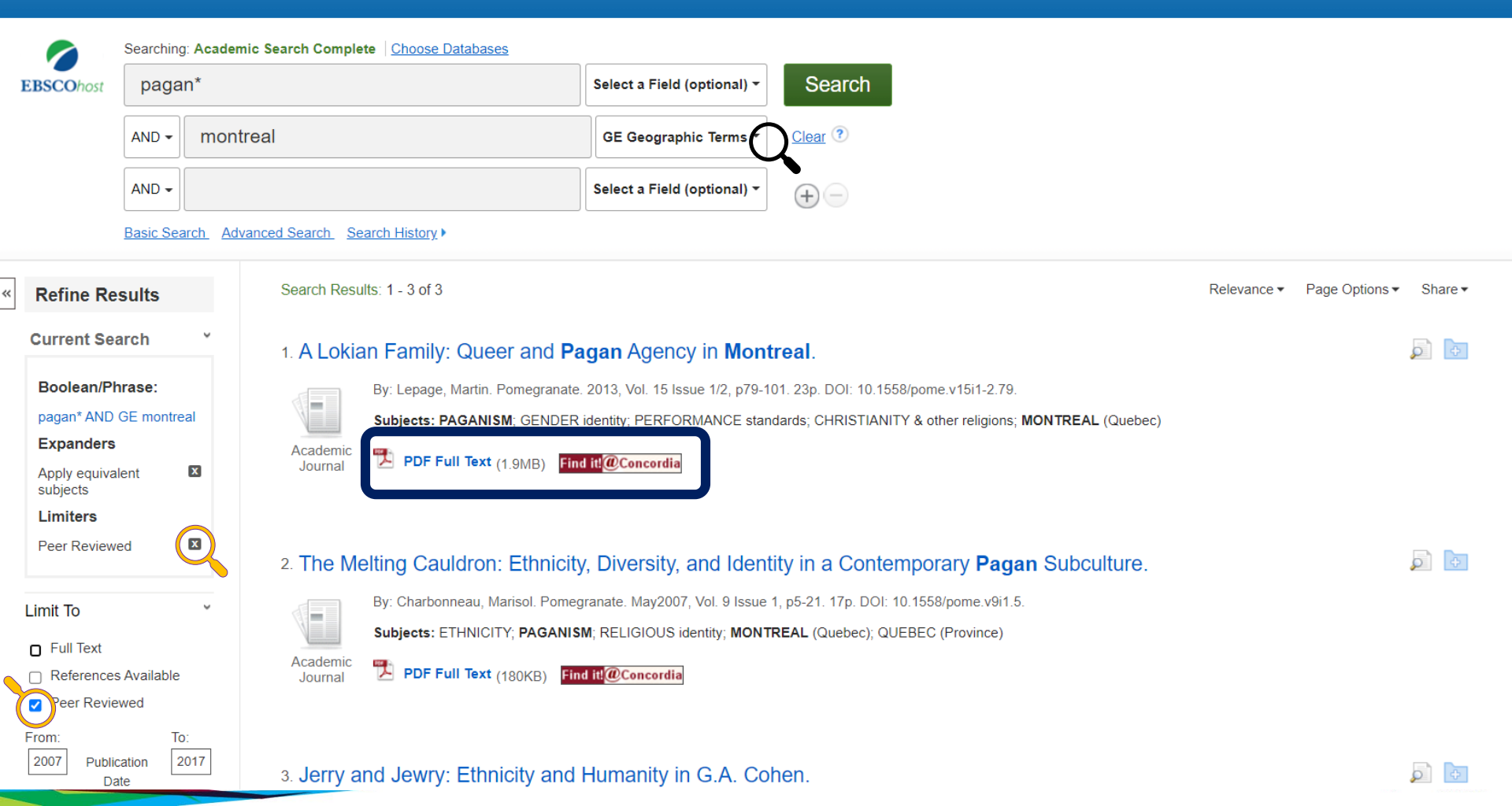

| New Search     | Publicatio    | ons Subject Terms Cited     | References Images Mor                                                                         | re •                                                                                                    |                                                                                                  |                                           |                       |                           |                       |                       |                       |                     |                     |                      |                      |                      |                       |                          |                               |                                |                     |                              |                            |                               |                            |                            |                         |                      |                      |                        |                          |                              |                           |                          |                        |                         |                        |                            |                  |                             |                        |                          |                             |                                     |                             |                              |                             |                                  | s                             | ign In                      | 🖴 Fo                            | der                          | Prefere                        | ences                           | La                       | inguag                       | ges 🔹                        | -             | Ask                   | a Co        | ncord | ia Lib | rarian | He      | alp |
|----------------|---------------|-----------------------------|-----------------------------------------------------------------------------------------------|----------------------------------------------------------------------------------------------------|--------------------------------------------------------------------------------------------------|-------------------------------------------|-----------------------|---------------------------|-----------------------|-----------------------|-----------------------|---------------------|---------------------|----------------------|----------------------|----------------------|-----------------------|--------------------------|-------------------------------|--------------------------------|---------------------|------------------------------|----------------------------|-------------------------------|----------------------------|----------------------------|-------------------------|----------------------|----------------------|------------------------|--------------------------|------------------------------|---------------------------|--------------------------|------------------------|-------------------------|------------------------|----------------------------|------------------|-----------------------------|------------------------|--------------------------|-----------------------------|-------------------------------------|-----------------------------|------------------------------|-----------------------------|----------------------------------|-------------------------------|-----------------------------|---------------------------------|------------------------------|--------------------------------|---------------------------------|--------------------------|------------------------------|------------------------------|---------------|-----------------------|-------------|-------|--------|--------|---------|-----|
|                | Searching     | : Academic Search Complete  | Choose Databases                                                                              |                                                                                                    |                                                                                                  |                                           |                       |                           |                       |                       |                       |                     |                     |                      |                      |                      |                       |                          |                               |                                |                     |                              |                            |                               |                            |                            |                         |                      |                      |                        |                          |                              |                           |                          |                        |                         |                        |                            |                  |                             |                        |                          |                             |                                     |                             |                              |                             |                                  |                               |                             |                                 |                              |                                |                                 |                          |                              |                              |               |                       |             |       | CON    | ICORE  | )IA UN  | IIV |
| EBSCOhost      | paga          | n*                          |                                                                                               | Select a Field (optional) -                                                                                  | Search                                                                                           |                                           |                       |                           |                       |                       |                       |                     |                     |                      |                      |                      |                       |                          |                               |                                |                     |                              |                            |                               |                            |                            |                         |                      |                      |                        |                          |                              |                           |                          |                        |                         |                        |                            |                  |                             |                        |                          |                             |                                     |                             |                              |                             |                                  |                               |                             |                                 |                              |                                |                                 |                          |                              |                              |               |                       |             |       |        | L      | BRAR    | RY  |
|                | AND +         | montreal                    |                                                                                               | GE Geographic Terms 🕶                                                                                        | Clear ?                                                                                          |                                           |                       |                           |                       |                       |                       |                     |                     |                      |                      |                      |                       |                          |                               |                                |                     |                              |                            |                               |                            |                            |                         |                      |                      |                        |                          |                              |                           |                          |                        |                         |                        |                            |                  |                             |                        |                          |                             |                                     |                             |                              |                             |                                  |                               |                             |                                 |                              |                                |                                 |                          |                              |                              |               |                       |             |       |        |        |         |     |
|                | AND +         |                             |                                                                                               | Select a Field (optional) -                                                                                  | <b>()</b>                                                                                        |                                           |                       |                           |                       |                       |                       |                     |                     |                      |                      |                      |                       |                          |                               |                                |                     |                              |                            |                               |                            |                            |                         |                      |                      |                        |                          |                              |                           |                          |                        |                         |                        |                            |                  |                             |                        |                          |                             |                                     |                             |                              |                             |                                  |                               |                             |                                 |                              |                                |                                 |                          |                              |                              |               |                       |             |       |        |        |         |     |
|                | Basic Sea     | arch Advanced Search Search | ch History                                                                                    |                                                                                                    |                                                                                                  |                                           |                       |                           |                       |                       |                       |                     |                     |                      |                      |                      |                       |                          |                               |                                |                     |                              |                            |                               |                            |                            |                         |                      |                      |                        |                          |                              |                           |                          |                        |                         |                        |                            |                  |                             |                        |                          |                             |                                     |                             |                              |                             |                                  |                               |                             |                                 |                              |                                |                                 |                          |                              |                              |               |                       |             |       |        |        |         |     |
| Detailer       | Record        |                             | Refine Search 41 of 3 +                                                                       |                                                                                                    |                                                                                                  |                                           |                       |                           |                       |                       |                       |                     |                     |                      |                      |                      |                       |                          |                               |                                |                     |                              |                            |                               |                            |                            |                         |                      |                      |                        |                          |                              |                           |                          |                        |                         |                        |                            |                  |                             |                        |                          |                             |                                     |                             |                              |                             |                                  |                               |                             |                                 |                              |                                |                                 |                          |                              |                              |               |                       |             |       | т      | ools   |         | »   |
| 26 B           | a record      | Alokia                      | an Family: Ou                                                                                 | oor and Paga                                                                                                 | n Agency in                                                                                      | n Mo                                      |                       | M                         | М                     | M                     | M                     | M                   | M                   | N                    | N                    | M                    | M                     |                          | onti                          | tro                            | lea                 |                              |                            |                               |                            |                            |                         |                      |                      |                        |                          |                              |                           |                          |                        |                         |                        |                            |                  |                             |                        |                          |                             |                                     |                             |                              |                             |                                  |                               |                             |                                 |                              |                                |                                 |                          |                              |                              |               |                       |             |       | 4      | Goo    | gle     |     |
| PDF Fu         | II Text (1.9) |                             | an ranny. Qu                                                                                  | eel allu Fayal                                                                                               | II Agency III                                                                                    | INIO                                      | 10                    | INIC                      | IVI                   | 141                   | 141                   | 141                 | 141                 | IV                   | IV                   | 141                  | vic                   |                          | mu                            | lied                           | ai.                 |                              |                            |                               |                            |                            |                         |                      |                      |                        |                          |                              |                           |                          |                        |                         |                        |                            |                  |                             |                        |                          |                             |                                     |                             |                              |                             |                                  |                               |                             |                                 |                              |                                |                                 |                          |                              |                              |               |                       |             |       |        | One    | Drive   |     |
| Find it!@Conc  | ordia         | Authors:                    | Lepage, Martin <sup>1</sup> martinle                                                          | epage26@me.com                                                                                               |                                                                                                  |                                           |                       |                           |                       |                       |                       |                     |                     |                      |                      |                      |                       |                          |                               |                                |                     |                              |                            |                               |                            |                            |                         |                      |                      |                        |                          |                              |                           |                          |                        |                         |                        |                            |                  |                             |                        |                          |                             |                                     |                             |                              |                             |                                  |                               |                             |                                 |                              |                                |                                 |                          |                              |                              |               |                       |             |       |        | S Add  | to      |     |
| Find Similar I | Passilia      | Source:                     | Pomegranate, 2013, Vol.                                                                       | . 15 Issue 1/2, p79-101. 23p.                                                                                |                                                                                                  |                                           |                       |                           |                       |                       |                       |                     |                     |                      |                      |                      |                       |                          |                               |                                |                     |                              |                            |                               |                            |                            |                         |                      |                      |                        |                          |                              |                           |                          |                        |                         |                        |                            |                  |                             |                        |                          |                             |                                     |                             |                              |                             |                                  |                               |                             |                                 |                              |                                |                                 |                          |                              |                              |               |                       |             |       |        | folde  | er      |     |
| using SmartTe  | ext Searching | g. Document Type            | e: Article                                                                                    |                                                                                                    |                                                                                                  |                                           |                       |                           |                       |                       |                       |                     |                     |                      |                      |                      |                       |                          |                               |                                |                     |                              |                            |                               |                            |                            |                         |                      |                      |                        |                          |                              |                           |                          |                        |                         |                        |                            |                  |                             |                        |                          |                             |                                     |                             |                              |                             |                                  |                               |                             |                                 |                              |                                |                                 |                          |                              |                              |               |                       |             |       | é      | Prin   | i       |     |
|                |               | Subject Terms:              | *GENDER identity                                                                              |                                                                                                    |                                                                                                  |                                           |                       |                           |                       |                       |                       |                     |                     |                      |                      |                      |                       |                          |                               |                                |                     |                              |                            |                               |                            |                            |                         |                      |                      |                        |                          |                              |                           |                          |                        |                         |                        |                            |                  |                             |                        |                          |                             |                                     |                             |                              |                             |                                  |                               |                             |                                 |                              |                                |                                 |                          |                              |                              |               |                       |             |       |        | 🗟 E-m  | ail     |     |
|                |               |                             | * <u>PERFORMANCE stands</u><br>* <u>CHRISTIANITY &amp; other</u>                              | lards<br>religions                                                                                           |                                                                                                  |                                           |                       |                           |                       |                       |                       |                     |                     |                      |                      |                      |                       |                          |                               |                                |                     |                              |                            |                               |                            |                            |                         |                      |                      |                        |                          |                              |                           |                          |                        |                         |                        |                            |                  |                             |                        |                          |                             |                                     |                             |                              |                             |                                  |                               |                             |                                 |                              |                                |                                 |                          |                              |                              |               |                       |             |       | Ē      | Sav    | e       |     |
|                |               | Geographic Ter              | ms: MONTREAL (Quebec)                                                                         |                                                                                                    |                                                                                                  |                                           |                       |                           |                       |                       |                       |                     |                     |                      |                      |                      |                       |                          |                               |                                |                     |                              |                            |                               |                            |                            |                         |                      |                      |                        |                          |                              |                           |                          |                        |                         |                        |                            |                  |                             |                        |                          |                             |                                     |                             |                              |                             |                                  |                               |                             |                                 |                              |                                |                                 |                          |                              |                              |               |                       |             |       | 5      | Cite   |         |     |
|                |               | Author-Supplie              | d <u>contemporary Paganism</u>                                                                | <u>n</u>                                                                                                    |                                                                                                  |                                           |                       |                           |                       |                       |                       |                     |                     |                      |                      |                      |                       |                          |                               |                                |                     |                              |                            |                               |                            |                            |                         |                      |                      |                        |                          |                              |                           |                          |                        |                         |                        |                            |                  |                             |                        |                          |                             |                                     |                             |                              |                             |                                  |                               |                             |                                 |                              |                                |                                 |                          |                              |                              |               |                       |             |       |        |        |         |     |
|                |               | neywords.                   | identity                                                                                      |                                                                                                    |                                                                                                  |                                           |                       |                           |                       |                       |                       |                     |                     |                      |                      |                      |                       |                          |                               |                                |                     |                              |                            |                               |                            |                            |                         |                      |                      |                        |                          |                              |                           |                          |                        |                         |                        |                            |                  |                             |                        |                          |                             |                                     |                             |                              |                             |                                  |                               |                             |                                 |                              |                                |                                 |                          |                              |                              |               |                       |             |       |        | e exp  | л       |     |
|                |               |                             | <u>queer</u>                                                                                  |                                                                                                    |                                                                                                  |                                           |                       |                           |                       |                       |                       |                     |                     |                      |                      |                      |                       |                          |                               |                                |                     |                              |                            |                               |                            |                            |                         |                      |                      |                        |                          |                              |                           |                          |                        |                         |                        |                            |                  |                             |                        |                          |                             |                                     |                             |                              |                             |                                  |                               |                             |                                 |                              |                                |                                 |                          |                              |                              |               |                       |             |       | 1      | Crea   | ite Not | te  |
|                |               | Abstract:                   | Contemporary Paganism<br>To answer these question<br>Montreal and its take on<br>FROM AUTHOR1 | m portrays gender in an array of<br>ins, this article examines how qu<br>i gender, it will demonstrate, with | f different ways and, as such,<br>ueer and transgender people<br>th the help of certain concepts | ch, is very<br>ple proceer<br>epts from q | very<br>ocee<br>rom c | is ver<br>proce<br>s from | is ve<br>proc<br>fror | is v<br>proc<br>s fro | is v<br>proc<br>s fro | is v<br>proc<br>fro | is v<br>proc<br>fro | is v<br>pro<br>s fre | is v<br>pro<br>s fre | is v<br>pro<br>s frc | s ver<br>roce<br>from | very ir<br>ceed<br>om qu | y inclus<br>ed to di<br>queer | usive o<br>differe<br>er studi | rent kir<br>dies ar | exual d<br>inds of<br>and pe | divers<br>of neg<br>erform | sity. Bi<br>gotiatio<br>nance | ut hov<br>ons, e<br>studie | w do (<br>espec<br>ies, hi | quee<br>cially<br>now a | er pe<br>rega<br>few | ople<br>ardin<br>que | take<br>g the<br>er in | e part<br>conc<br>dividu | in the l<br>ept of<br>als pe | Pagan<br>gende<br>rform ( | n con<br>er, the<br>gend | mmu<br>iat al<br>der i | unity<br>Ilow<br>n ritu | ? Mo<br>them<br>ual ci | ore pr<br>n to e<br>conte: | either<br>either | sely, v<br>r part<br>nd hor | what<br>ticipa<br>w ge | t kind<br>ate a<br>ender | d of ef<br>ictivel<br>r and | efforts of<br>ely in the<br>d queer | or char<br>he Pag<br>mess i | nges do<br>an com<br>mpact i | queer<br>munity<br>heir rel | nd tran<br>or to dis<br>tionship | sgende<br>tance t<br>o with P | r peopl<br>nemsel<br>agan n | have to<br>es from<br>ligious b | make<br>it. After<br>eliefs, | n order<br>a brief<br>practice | to relat<br>definiti<br>s and c | ate to<br>ion of<br>comm | the Pa<br>the Pa<br>iunities | igan ci<br>agan c<br>5. [ABS | comm<br>ISTR/ | munit<br>munit<br>ACT | y?<br>ty in |       | ć      | 9 Perr | nalink  |     |
|                |               |                             | Copyright of Pomegranat<br>warranty is given about ti                                         | ite is the property of Equinox Pu<br>the accuracy of the copy. Users :                                       | ublishing Group and its conte<br>should refer to the original p                                  | ntent may r<br>31 publishec               | may ı<br>Jisher       | it məy<br>ublishr         | it me<br>iblisi       | ıt m<br>ublis         | ıt m<br>Jblis         | ıt m<br>ıblis       | ıt m<br>ıblis       | nt m<br>ubli         | nt n<br>ubli         | ıt m<br>Jbliz        | 'maj<br>blish         | iay no<br>shed           | r not be<br>ed vers           | be copi<br>rsion c             | pied o              | or ema<br>e mate             | ailed (<br>erial fo        | to mu<br>for the              | ltiple :<br>full ai        | sites<br>abstra            | orp<br>act. ((          | oste<br>Copy         | d to<br>righ         | a <i>list</i><br>t app | serv i<br>lies to        | vithoui<br>o all Ab          | the co<br>stracts         | opyri<br>ts.)            | right                  | hold                    | der's                  | expr                       | ress v           | writte                      | en pe                  | emis                     | ssion.                      | Howe                                | ever, u                     | sers m                       | y print,                    | downlo                           | ad, or e                      | mail an                     | cles for                        | ndividı                      | al use.                        | This at                         | bstrac                   | t may                        | be abi                       | əridge        | ed. N                 | lo          |       |        |        |         |     |
|                |               | Author Affiliatio           | ons: <sup>1</sup> Université du Québec à                                                      | Montreal, Pavillon Thérèse-Ca                                                                                | asgrain, 455 est, Boul. René-                                                                    | né-Lévesqi                                | /vesq/                | Léves                     | .éve                  | Léve                  | Lévi                  | .évi                | .évi                | Lév                  | Lév                  | Lév                  | áves                  | esqu                     | que, 3e                       | 3e étar                        | .age - I            | local \                      | W-30                       | 20, M                         | lontré                     | éal, Q                     | Québ                    | ec, H                | 12L 4                | Y2                     |                          |                              |                           |                          |                        |                         |                        |                            |                  |                             |                        |                          |                             |                                     |                             |                              |                             |                                  |                               |                             |                                 |                              |                                |                                 |                          |                              |                              |               |                       |             |       |        |        |         |     |
|                |               | ISSN:                       | 1528-0268                                                                                     |                                                                                                    |                                                                                                  |                                           |                       |                           |                       |                       |                       |                     |                     |                      |                      |                      |                       |                          |                               |                                |                     |                              |                            |                               |                            |                            |                         |                      |                      |                        |                          |                              |                           |                          |                        |                         |                        |                            |                  |                             |                        |                          |                             |                                     |                             |                              |                             |                                  |                               |                             |                                 |                              |                                |                                 |                          |                              |                              |               |                       |             |       |        |        |         |     |
|                |               | DOI:                        | 10.1558/pome.v15i1-2.76                                                                       | 9                                                                                                    |                                                                                                  |                                           |                       |                           |                       |                       |                       |                     |                     |                      |                      |                      |                       |                          |                               |                                |                     |                              |                            |                               |                            |                            |                         |                      |                      |                        |                          |                              |                           |                          |                        |                         |                        |                            |                  |                             |                        |                          |                             |                                     |                             |                              |                             |                                  |                               |                             |                                 |                              |                                |                                 |                          |                              |                              |               |                       |             |       |        |        |         |     |
|                |               | Accession Num               | nber: 97548263                                                                                |                                                                                                    |                                                                                                  |                                           |                       |                           |                       |                       |                       |                     |                     |                      |                      |                      |                       |                          |                               |                                |                     |                              |                            |                               |                            |                            |                         |                      |                      |                        |                          |                              |                           |                          |                        |                         |                        |                            |                  |                             |                        |                          |                             |                                     |                             |                              |                             |                                  |                               |                             |                                 |                              |                                |                                 |                          |                              |                              |               |                       |             |       |        |        |         |     |
|                |               | ∢Result List F              | Refine Search ≤ 1 of 3 ►                                                                      |                                                                                                    |                                                                                                  |                                           |                       |                           |                       |                       |                       |                     |                     |                      |                      |                      |                       |                          |                               |                                |                     |                              |                            |                               |                            |                            |                         |                      |                      |                        |                          |                              |                           |                          |                        |                         |                        |                            |                  |                             |                        |                          |                             |                                     |                             |                              |                             |                                  |                               |                             |                                 |                              |                                |                                 |                          |                              |                              |               |                       |             |       |        |        |         |     |

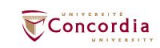

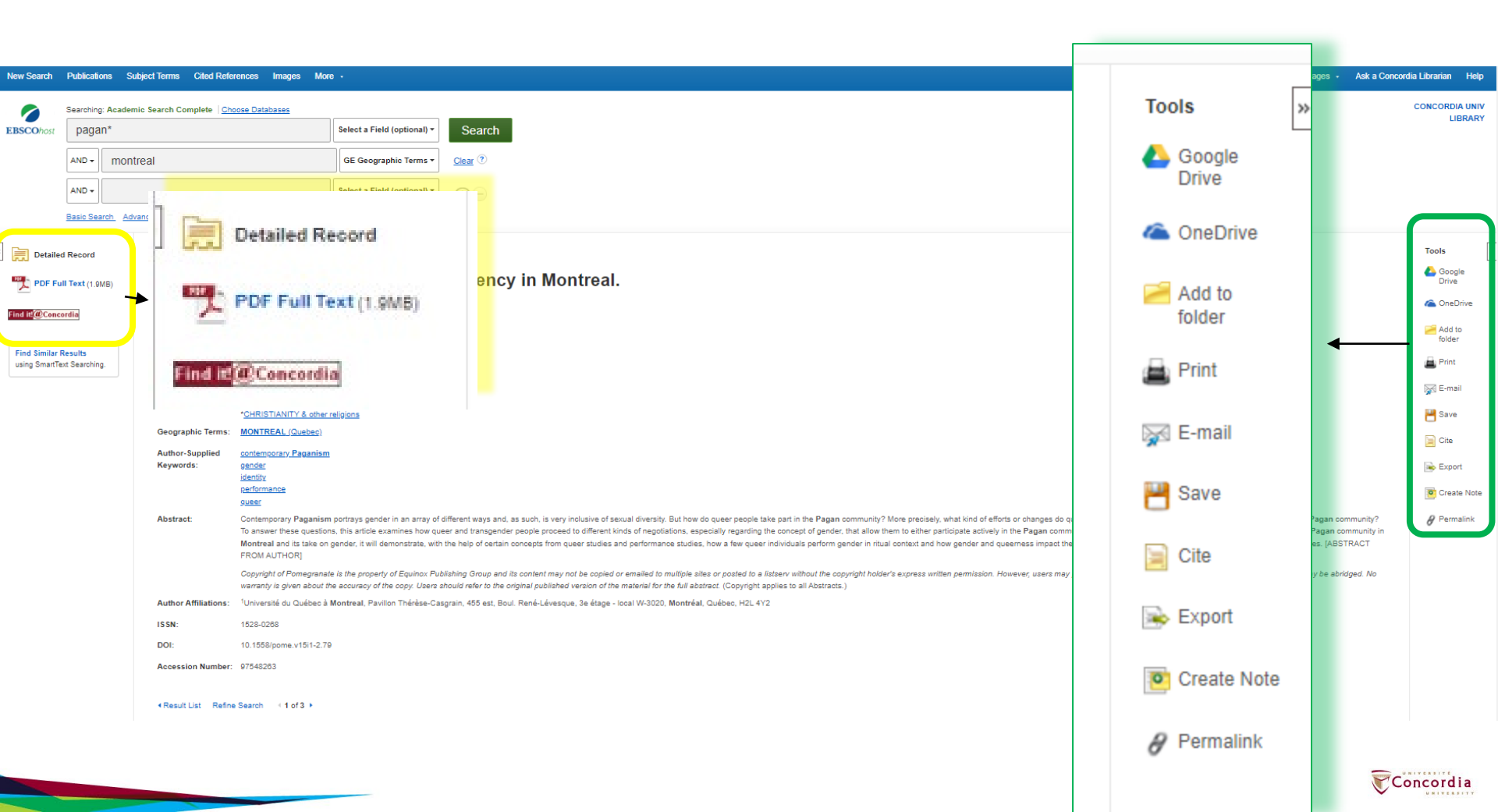

## Sofia Concordia

Link

resolver

#### Find full text Edit search A Lokian Family: Queer and Pagan Agency in Montreal. Ð Article, Chapter INFO Publication: Pomegranate, Volume:15, Issue:1/2, Page(s):79 Published: Equinox Publishing Group, 20130101 8 ISSN: 1528-0268 VIEW FULL TEXT DOI: 10.1558/pome.v15i1-2.79 3 Full text availability for this item BROWSE RELATED ARTICLES View PDF Journal: Pomegranate: The International Journal of Pagan Studies 🕑 View Full Text Journal: Pomegranate IN LIBRARY Collection: Academic Search Complete Z Coverage: 2004-05-01~3 months ago O Notes: REQUEST Report a broken link View Full Text Journal: Pomegranate: The International Journal of Pagan Studies, The C Collection: ATLA Religion Database with ATLASerials CITE Coverage: 1997~3 months ago; volume:1~volume:21;issue:1~3 months ago O Notes: Report a broken link

#### Browse related articles

Explore articles from this issue of Pomegranate: The International Journal of Pagan Studies 🕑 Explore articles from most recent issue of Pomegranate: The International Journal of Pagan Studies 🕑

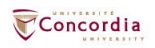

# Using Google Scholar for academic articles

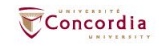

What is the difference?

### **Google scholar**

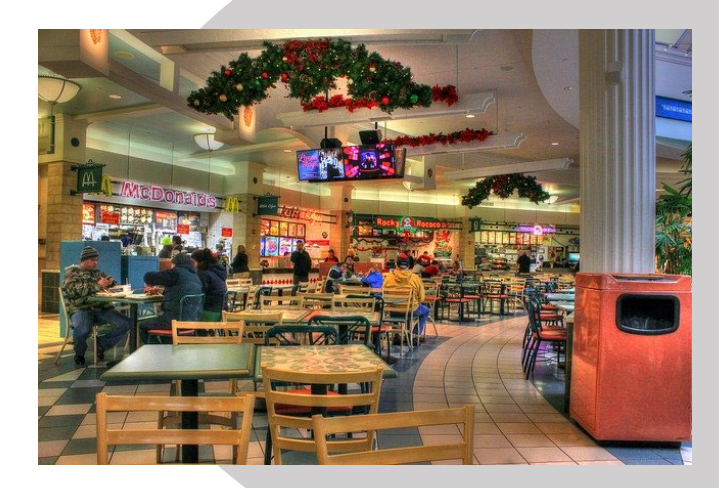

### Library databases

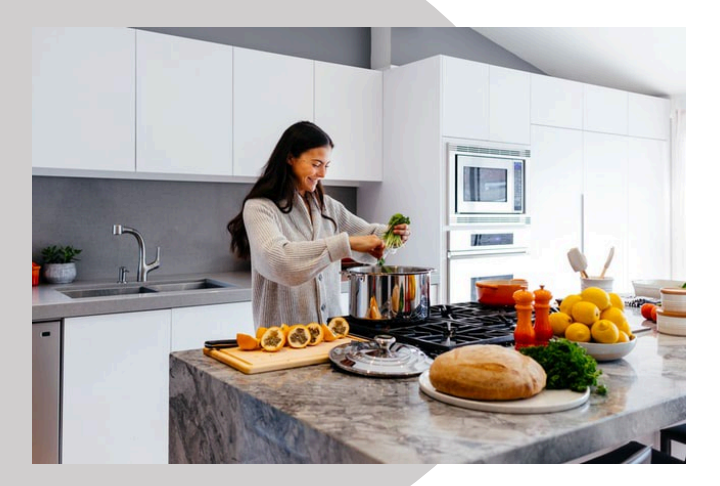

### Volume | Quantity | Quick

Depth | Quality | Thorough

Left image: Yinan Chen, Dining Court, public domain, <a href="https://pixabay.com/photos/dining-court-shopping-mall-corridor-347314/">https://pixabay.com/photos/dining-court-shopping-mall-corridor-347314/</a> Right image: Jason Briscoe, Cooking, public domain, <a href="https://unsplash.com/photos/VBsG1VOgLIU">https://unsplash.com/photos/VBsG1VOgLIU</a>

#### Where should you search?

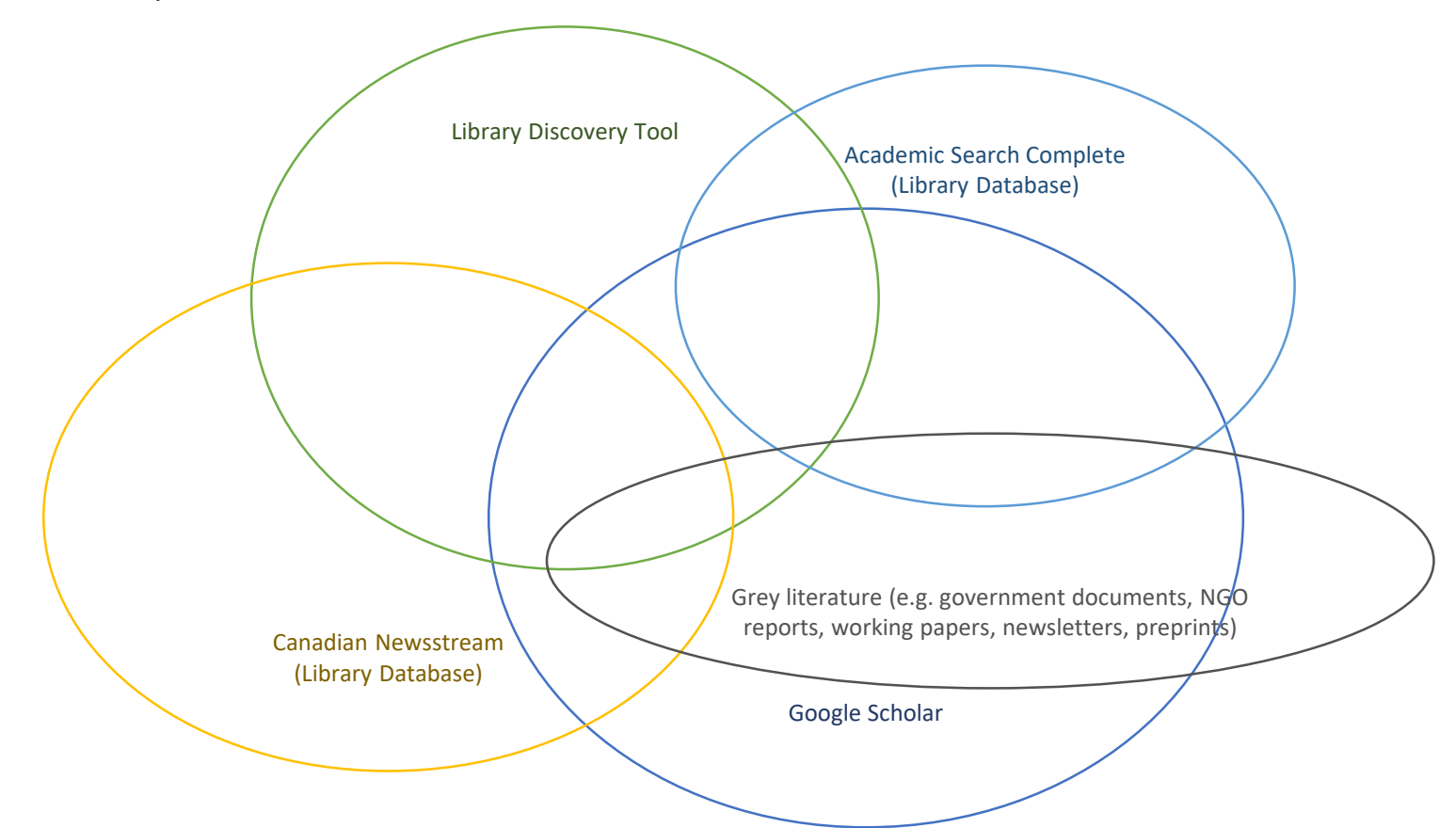

| Google Scholar                                                     | Indigenous community Montreal                                                                                                    | <u>२</u>                                                                                                    |                                            |
|--------------------------------------------------------------------|----------------------------------------------------------------------------------------------------|----------------------------------------------------------------------------------------------------|--------------------------------------------|
| Articles                                                           | About 188,000 results (0.08 sec)                                                                                                    |                                                                                                    |                                            |
| Any time<br>Since 2022<br>Since 2021<br>Since 2018<br>Custom range | [HTML] Cultural Safety training for health<br>populations in <b>Montreal</b> , Quebec<br><u>MD Sean Yaphe</u> Journal of Indigenous,<br>Urban Indigenous populations face some of th<br>developed a cultural the diversity of <b>Indigenou</b><br>☆ Save 99 Cite Cited by 12 Related articles | h professionals working with Indigenous<br>, 2019 - search.proquest.com<br>ne most The Indigenous community in Montreal<br>is populations in Montreal; explain historic<br>All 8 versions              | [HTML] proquest.com<br>Find it @ Concordia |
| Sort by relevance                                                  |                                                                                                    |                                                                                                    |                                            |
| Sort by date                                                       | Exploring the role of culture among ur<br>E Fast - 2014 - escholarship.mcgill.ca                                                                                                    | ban indigenous youth in Montreal                                                                                                    | [PDF] mcgiii.ca                            |
| Any type<br>Review articles                                        | who will hopefully make a difference in the live<br>like to thank the <b>Montreal</b> organizations that oper<br>☆ Save 99 Cite Cited by 6 Related articles                                                                                                    | s of other urban <b>Indigenous</b> youth. I`d also<br>ned their doors and supported my work. Also …<br>All 3 versions    ≫                                                                             |                                            |
| include patents                                                    |                                                                                                    |                                                                                                    |                                            |
| include citations                                                  | [PDF] MONTREAL HOMEIESSNESS & Indig<br>L Seltz, D Roussopoulos - 2020 - ccmp-mpcc.con                                                                                                    | n Housing                                                                                                    | [PDF] ccmp-mpcc.com                        |
| Create alert                                                       | Montréal, but also within the Indigenous com<br>Montréal say there are at least some Indigenous<br>☆ Save 轫 Cite Cited by 2 Related articles                                                                                                    | munity. For example, while 48% of Inuit in<br>s cultural activities available in their community,<br>⊗                                                                                                 | $\frown$                                   |
|                                                                    | Rethinking resilience from indigenous<br><u>LJ Kirmayer</u> . S Dandeneau, E Marshall The C<br>of indigenous peoples. In Canada, the overrid<br>that suggests the value of incorporating indigeno<br>☆ Save 90 Cite Cited by 756 Related article                                              | [PDF] sagepub.com<br>Find it @ Concordia                                                                                                    |                                            |
|                                                                    | Related searches                                                                                                    |                                                                                                    |                                            |
|                                                                    | indigenous community <b>in canada</b>                                                                                                    | indigenous <b>populations</b>                                                                                                    |                                            |
|                                                                    | physical activity policy indigenous                                                                                                    | canadian aboriginal peoples                                                                                                    |                                            |
|                                                                    | residential school legacy aboriginal                                                                                                    | indigenous <b>land rights</b> montreal<br><b>kingston</b>                                                                                                    |                                            |
|                                                                    | people                                                                                                    | indigenous resilience alaska natives                                                                                                    |                                            |
|                                                                    | indigenous <b>peoples</b>                                                                                                    |                                                                                                    |                                            |
|                                                                    | Social-relational understandings of he<br>perspective<br>R Hovey, T Deformier Journal of Indigenou<br>This article presents the findings from a research<br>especially with regard to diabetes prevention, was<br>\$\phi\$ Save \$90 Cite Cited by 42 Related articles                        | alth and well-being from an <b>Indigenous</b><br>us, 2014 - jps.library.utoronto.ca<br>project that examined how well-being,<br>understood within an <b>Indigenous community</b> ,<br>All 4 versions 🕸 | [PDF] utoronto.ca<br>Find it @ Concordia   |
|                                                                    | Deficit-based <b>indigenous</b> health rese<br>peoples<br>SL Hyett, C Gabel, <u>S Marjerrison</u> Canadian Jo                                                                                                    | arch and the stereotyping of <b>indigenous</b>                                                                                                    | [PDF] erudit.org<br>Find it @ Concordia    |

... Québec à Montréal. Its ... Indigenous research was established as national policy in 2010

■

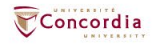

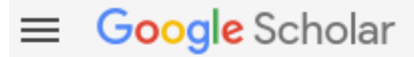

#### Settings

Search results Languages Library links Account Button Show library access links for (choose up to five libraries):

e.g., Harvard

Canadian National Catalogue - Find in AMICUS
 Concordia University Library - Find it @ Concordia

Online access to library subscriptions is usually restricted to patrons of that library. You may need to login with your library password, use a campus computer, or configure your browser to use a library proxy. Please visit your library's website or ask a local librarian for assistance.

Save Cancel

Q

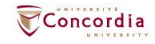

# **Google Scolar – Advanced search**

| the Field and Interop<br>Online Libraries (CAC                                                                                            | erability: Cross-<br>CAO). To send to Zotero                                                                           | [PDF] oapen.org                                                                      |
|----------------------------------------------------------------------------------------------------|----------------------------------------------------------------------------------------------------|--------------------------------------------------------------------------------------|
| ccess to Catalogues and C<br>e processing and cross-la                                                                                    | X Advar                                                                                                    | ced search                                                                           |
| aries To send to Zotero<br>blitica, 2014 - papers.ssrn.<br>n collecting and organizing<br>es the existing copyright fr                    | Find articles<br>with all of the words<br>with the exact phrase<br>with at least one of the words<br>without the words |                                                                                      |
| Vhat are the benefits<br>do to be successful'<br>hip, 2019 - Taylor & Franci<br>to longer an option but a n<br>dly (Pinfield Cox & Butter | where my words occur<br>Return articles authored by                                                                    | anywhere in the article     in the title of the article e.g., "PJ Hayes" or McCarthy |
| ns and the COVID-1                                                                                                    | Return articles published in Return articles dated between                                                             | e.g., <i>J Biol Chem</i> or <i>Nature</i><br><br>e.g., 1996                          |
| ald.com                                                                                                    |                                                                                                    |                                                                                      |

word "COVID-19" in February 2020. Another the new coronavirus that gave rise to this ...

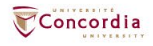

# Using the Canadian Newsstream database to find newspaper articles

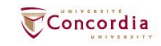

How to get to this page: Find » Databases by subject » By content type » News & Current Events » Newspapers

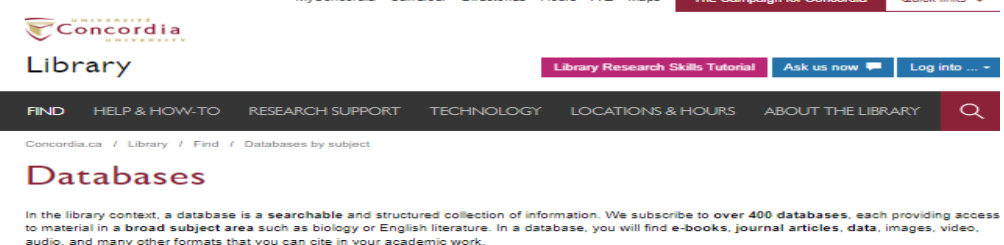

Con

| Search for a database (e.g., JSTOR, Factiva)                                                                           | GO                                                                         |
|----------------------------------------------------------------------------------------------------|----------------------------------------------------------------------------|
| Conditions of use                                                                                                    | _                                                                          |
| Browse databases by subject By content ty                                                                              | De la la la la la la la la la la la la la                                  |
| Biographies                                                                                                    | Chat with a librarian!                                                     |
|                                                                                                    |                                                                            |
| Book reviews                                                                                                    | Your email address*                                                        |
| Canadian                                                                                                    | Your question*                                                             |
| Dictionaries                                                                                                    | Start Chat                                                                 |
| Directories                                                                                                    | See also:                                                                  |
| Ebook collections                                                                                                    | Sofia Discovery tool     Databases on trial     Find article from citation |
| Encyclopedias                                                                                                    | Open Access resources                                                      |
| Geospatial data                                                                                                    |                                                                            |
| Government information                                                                                                 |                                                                            |
| Images                                                                                                    |                                                                            |
| Multi-subject databases                                                                                                |                                                                            |
| News & Current Events                                                                                                  | ^                                                                          |
| Magazines & news digests     Newspapers & magazines - Historical     Other sources     Streaming video     Transcripts |                                                                            |
| Patente                                                                                                    |                                                                            |

Concordia

Concordia Library / Guides / Databases

#### Databases: News and Current Events--Newspapers

Find the best library databases for your research.

| Search for Databases | Go |  |
|----------------------|----|--|
|----------------------|----|--|

9 databases found for News and Current Events -- Newspapers

| Browse all databases |
|----------------------|
|----------------------|

All A B C D E F G H I J K L M N O P Q R S T U V

WXYZ#

|  |  | - |
|--|--|---|
|  |  |   |
|  |  |   |
|  |  |   |
|  |  |   |
|  |  | ~ |
|  |  |   |

#### Canadian Newsstream

|   | - |  |
|---|---|--|
|   |   |  |
| - |   |  |
|   | - |  |

Fulltext of Canadian daily newspapers (major dailies), as well as local and regional newspapers. Excludes illustrations, graphs, classified ads, advertisements, and stock market reports. Formerly known as "Canadian Newsstand". NOTE: the current issues of the Globe & Mail (1977 onward) are included. Offered on the ProQuest platform.

#### Eureka.cc

~

~

Provides full text access to English and French language Canadian newspapers. magazines, newswires, blogs and broadcast transcripts. A valuable source for regional and local Canadian news coverage. Also provides access to international and U.S. newspapers and news media. Note: some content is abstract-only. If you are directed to an outside source (i.e. a newspaper website), the content is not included in Eureka and you may need to search Sofia to access the content via Concordia's subscription (if applicable).

Also know as: Eureka

Newspapers Experts

News and Current Events---

#### Factiva

WARNING: Data mining and excessive downloading are prohibited and such activities cause the suspension of this service to the entire Concordia Community. This resource is licensed for authorized users of Concordia University Libraries and is intended for educational or research purposes only.

#### Commercial use of this resource is not permitted. Please review Concordia's Database Usage Guidelines

Access to the full-text of international newspapers (Times London, New York Times, Washington

#### Chat with a librarian!

Name (optional)

Your email address\*

Your question\*

## Start Chat

library.concordia.ca

News and Current Events ...

No experts have been assigned to this subject.

**Newspapers Guides** 

No related guides have been selected.

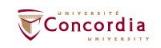

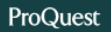

#### Canadian Newsstream Concordia Advanced Search Command Line Field codes Search tips LIBRARY Jewish museum All abstract & summary text – SUMMARY in ~ AND Anywhere $\mathbf{v}$ in ~ Add a row Limit to: 🗆 Full text Publication date: All dates $\mathbf{v}$ Search Clear form Subject heading (all): Look up Subject headings (all) Company/organization: Look up Companies/organizations Person: Look up People Location: Look up Locations Exact("Montreal Quebec Canada" OR "Montreal") Look up NAICS codes NAICS: Source type: Document type: $\land$ $\overline{}$ Select all Select all . Blogs, Podcasts, & Websites Advertisement

Annual Report

Article

Magazines
 Newspapers

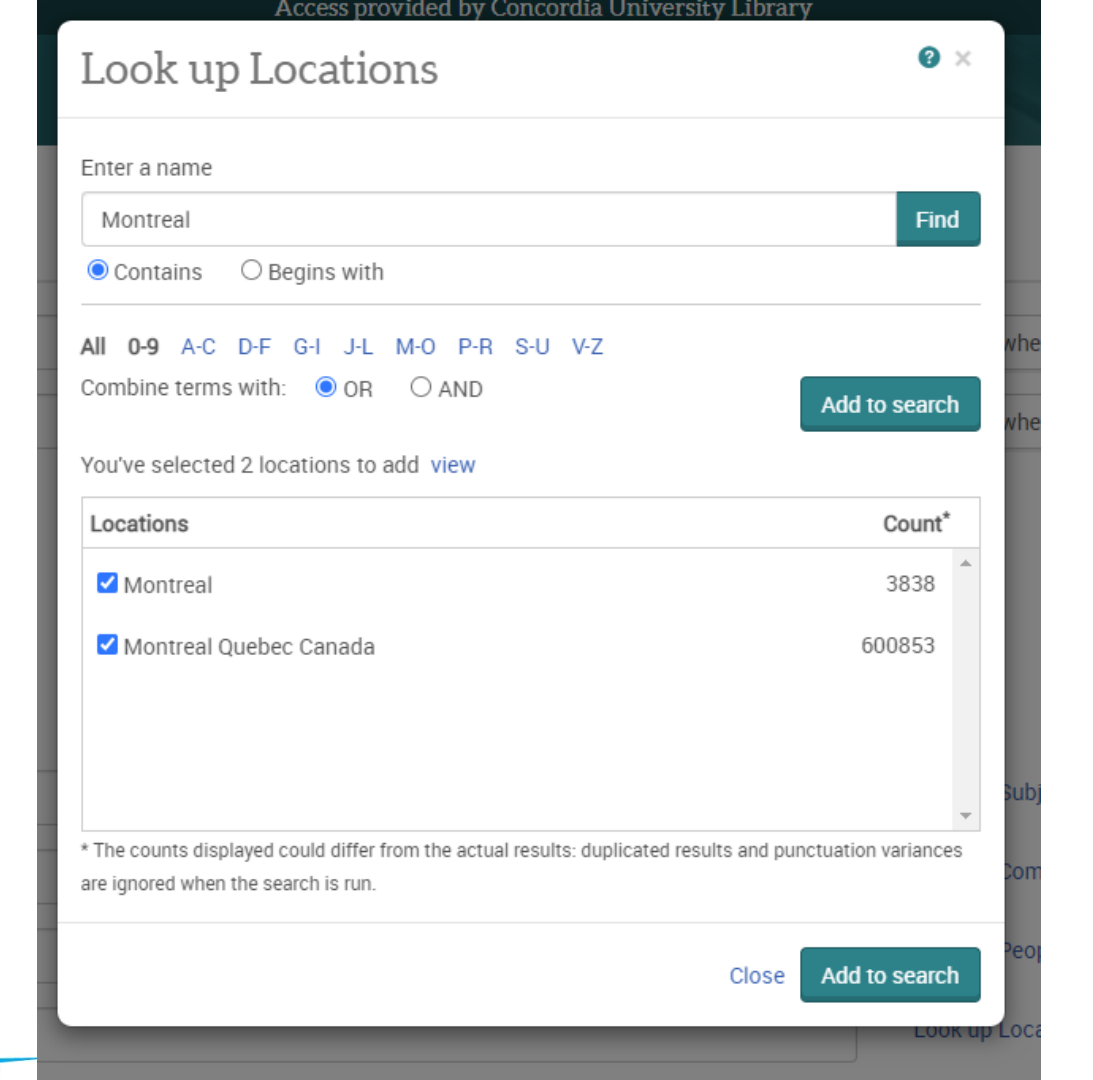

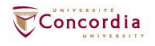

#### $\equiv$ Canadian Newsstream

? Q 1 Ð 

(jewish museum) AND location.Exact("Montreal Quebec Canada" OR "Montreal")

#### Q

| 1,256 results                                                                           | Modify search                                                                                                    | Recent searches Save search/alert • |
|-----------------------------------------------------------------------------------------|----------------------------------------------------------------------------------------------------|-------------------------------------|
| Sorted by                                                                               | Select 1-20                                                                                                    | 9000                                |
| Limit to                                                                                | Image: Newspaper       Museum of Jewish Montreal finds another new home in Mile End         Schwartz, Susan. Montreal Gazette; Montreal, Que, (Montreal, Que). 09 June 2022: A.6.         Image: Newspaper       Image: Montreal Gazette; Montreal, Que, Montreal, Que). 09 June 2022: A.6.         Image: Newspaper       Image: Montreal Gazette; Montreal, Que). 09 June 2022: A.6.         Image: Newspaper       Image: Montreal Gazette; Montreal Gazette; Montreal Que). 09 June 2022: A.6.         Image: Newspaper       Image: Montreal Gazette; Montreal Que). 09 June 2022: A.6.         Image: Newspaper       Image: Montreal Gazette; Montreal Que). 09 June 2022: A.6.         Image: Newspaper       Image: Montreal Gazette; Montreal Que). 09 June 2022: A.6.         Image: Newspaper       Image: Montreal Gazette; Montreal Que). 09 June 2022: A.6.         Image: Newspaper       Image: Montreal Gazette; Montreal Que). 09 June 2022: A.6.         Image: Newspaper       Image: Montreal Gazette; Montreal Que). 09 June 2022: A.6.         Image: Newspaper       Image: Montreal Gazette; Montreal Que). 09 June 2022: A.6.         Image: Newspaper       Image: Montreal Gazette; Montreal Gazette; Montreal Gaz                                                                                                    | Full Text                           |
| Source type  Source type  Newspapers (519)  Kire Feeds (84)  Source Sources (1)  More > | Details       Full text         Image: State of the state of the stat | 99 🔄 🗐<br>Full Text                 |
| Publication date                                                                        | Blog. Podcast.       Museum of Jewish Montreal finds another new home - still on the Main         Schwartz, Susan. The Montreal Gazette (Online), Montreal: Postmedia Network Inc. Jun 7, 2022.         Museum of Jewish Montreal has announced that it has a new         Museum of Jewish Montreal on Tuesday, June 7, 2022. From 1984 to 1996, the         Museum of Jewish Montreal on Tuesday. June 7, 2022. From 1984 to 1996, the         Museum of Jewish Montreal on Tuesday. June 7, 2022. From 1984 to 1996, the         Details       Full text                                                                                                    | Full Text                           |
| Enter a date range                                                                      | <ul> <li>In New Orleans, the Museum of the Southern Jewish Experience traces an unexpected history<br/>The Toronto Star (Online), Toronto: Torstar Syndication Services, a Division of Toronto Star Newspapers Limited. Apr 29, 2022.</li> <li>During my trip to Louisiana this April, the museum's executive director,<br/>States was in Charleston, South Carolina." The museum's permanent exhibition,<br/>(including an exploration of the oud in Jewish culture), proving a museum can</li> <li>Details Full text</li> </ul>                                                                                                    | 99 😋 🕤<br>Full Text                 |
| Publication title   Document type                                                       | Southern gumbo, with a side of matzo: Jews began settling the U.S. South in the 18th century, a history traced in New Orleans museum<br>Toronto Star, Toronto, Ont. (Toronto, Ont). 30 Apr 2022: H.9.<br>So when I heard about the Museum of the Southern Jewish Experience, which opened                                                                                                    | 9 🗢 🕒<br>Full Text                  |

#### ProQuest

Full text

Abstract/Details

#### Canadian Newsstream

#### < Back to results <2 of 14 >

Full Text | Blog, Podcast, or Website

1001 Lights offers personal look inside Sabbath candle-lighting ritual Schwartz, Susan, The Montreal Gazette (Online), Montreal: Postmedia Network Inc. Mar 8, 2018.

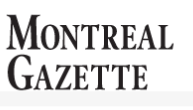

Hide highlighting

Concordia LIBRARY

Suggested sources

~

#### Cutlery wielded, palates ready, 2017 looks delicious LPrima. Chronicle - Herald; Halifax, N.S. [Halifax, N.S]. 05 Jan 2017: D6.

PDF

#### Canada offers world of difference for Chechen refugees Ibbitson, John. The Globe and Mail; Toronto, Ont. [Toronto, Ont]. 22 Sep 2017: A.2.

#### Construction CEO raises fear of Chinese espionage in

Aecon takeover Fife, Robert: Chase, Steven, The Globe and Mail; Toronto, Ont. [Toronto, Ont]. 01 Feb 2018: A 8

#### In defence of Sir John A.; Macdonald was a racist, colonizer and misogynist - much like all Canadians then Hopper, Tristin. National Post; Don Mills, Ont. [Don Mills, Ont]. 10 Jan 2015: A.8.

Investors pause for Trump's inauguration; NYSE, TSX dip as mood intensifies in financial world Nouven, Linda, Chronicle - Herald; Halifax, N.S. [Halifax, N.S]. 20 Jan 2017: B3.

View all

#### Abstract Translate ~

The idea for Scintillements 1001 Lights, an installation at the Museum of Jewish Montreal, came to Philip Szporer after his mother's death. The two have worked together for nearly 20 years, focusing on dance-oriented documentaries and short art films; recently they had started to think about projections for museum or gallery spaces. Millar, who is not Jewish, said she was drawn to the project initially for its dance element but, "in the course of filming the participants, often in their homes, I started recognizing something especially personal to me; the connection between mothers and daughters," she said,

#### Full Text

#### Translate ~

The idea for Scintillements 1001 Lights, an installation at the Museum of Jewish Montreal, came to Philip Szporer after his mother's death. He was closing up her apartment when he came upon the candelabrum she had used every Friday night to light the candles ushering in the Jewish Sabbath.

"We weren't a traditionally religious family," he recalled. "We had cultural and social traditions - and this one connection with candle lighting was steadfast for my mother"

The ritual made an impression on him, even as a youngster. "There was the candle lighting, the notion of bringing light into a darkened space, but there was something else going on," he recalled. It was also "a moment of reflection, of meditation, of remembering."

He held onto the candelabrum and, in time, started to light the candles himself on Friday nights and say the benediction associated with the ritual.

Although the woman is given priority in fulfilling the religious duty of lighting Sabbath candles, when the woman of the house is absent or cannot perform the ritual or when there is no woman of the house, the man lights the Sabbath candles himself, Rabbi Hayim Halevy Donin wrote in To Be a Jew: A Guide to Jewish Observance in Contemporary Life,

For Szporer, the experience was "so powerful in its own ways. It is a moment for reflection. It is indeed a moment of remembrance in a certain way but, for me, it is a moment where there is a suspension of time. That little break, this little incursion into the day, is incredibly beautiful and, I think, necessary. ... I think in a universal sense, this moment of taking pause is fundamental to your own well-being."

The name for what would become the installation came to Szporer in the middle of the night. He called Marlene Millar, his partner in Mouvement Perpétuel, the Montreal-based film, video, and new-media company they created together. The two have worked together for nearly 20 years, focusing on dance-oriented documentaries and short art films; recently they had started to think about projections for museum or gallery spaces. She was on board.

They decided the project would have a decumentary component and filmed 100 people enacting the candle lighting ritual meetly in their homes. The people came

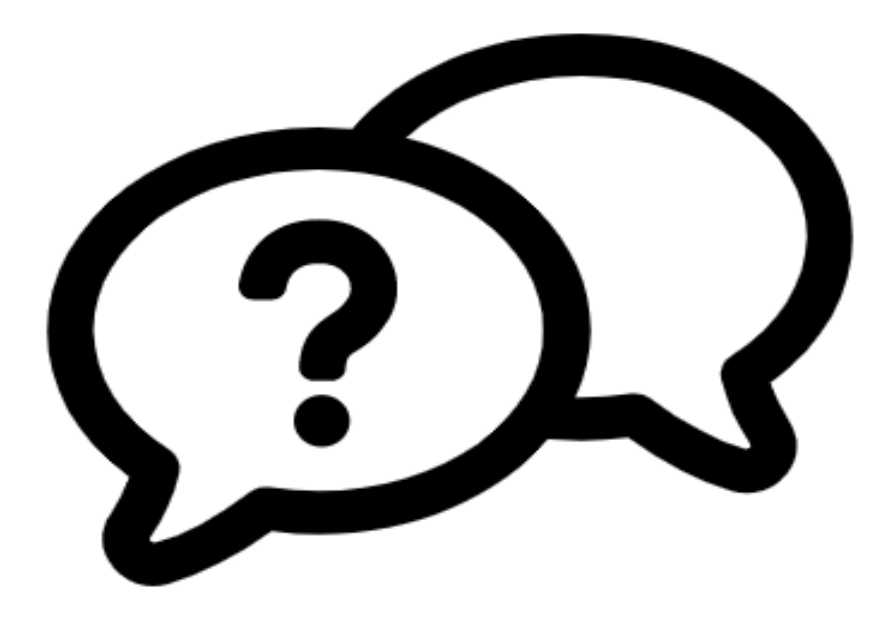

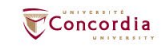

## Ask a Librarian service

In-person V Chat V Phone V Email V Related services V

library.concordia.ca/help/questions/

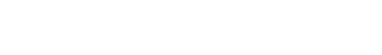

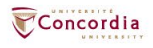

# Thank you for your participation!

Éthel Gamache ethel.gamache@concordia.ca

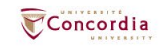

### CONCORDIA.CA